# 网站使用说明

(网站管理员版)

## 秦皇岛易得优软件

## 二〇一六年十月

秦皇岛易得优软件 13703353520

| 1    | 运行环境                | .4 |
|------|---------------------|----|
| 2    | 网站初始数据              | .4 |
| 2.1  | 网站测试地址              | .4 |
| 2.2  | 网站测试用户              | .5 |
| 2.3  | 网站登录                | .6 |
| 3    | 网站用户权限说明            | .7 |
| 4    | 具体功能操作              | .9 |
| 4.1  | 业务管理                | .9 |
| 4.2  | 基本设置                | .9 |
| 4.3  | 部门管理                | 17 |
| 4.4  | 用户管理                | 17 |
| 4.5  | 栏目管理                | 18 |
| 4.6  | 链接管理                | 33 |
| 4.7  | 公文类型                | 33 |
| 4.8  | 页面顶部                | 34 |
| 4.9  | 自定义样式               | 36 |
| 4.10 | 底部版权                | 36 |
| 4.11 | 背景图片                | 37 |
| 4.12 | 网页图标                | 38 |
| 4.13 | 底部宣传                | 38 |
| 4.14 | 水印图片                | 39 |
| 4.15 | 数据备份                | 41 |
| 4.16 | 限定管理                | 41 |
| 4.17 | 来源管理                | 42 |
| 4.18 | 操作日志                | 42 |
| 4.19 | 修改密码                | 42 |
| 5    | 常见问题                | 43 |
| 5.1  | 提示没有正常登录或登录超时?      | 43 |
| 5.2  | 如何给新闻中的文字或图片添加超级链接? | 43 |
| 5.3  | 如何添加附件?             | 44 |

目录

| 5.4  | 新闻中如何添加图片?             | 47 |
|------|------------------------|----|
| 5.5  | 管理网站的具体流程是什么?          | 47 |
| 5.6  | 为什么不让修改与删除新闻?          | 47 |
| 5.7  | 为什么滚动字幕或滚动图片没有出现滚动效果?  | 47 |
| 5.8  | 我想为固定新闻设置一个背景怎么办?      | 48 |
| 5.9  | 如何设置底部版权背景图片?          | 48 |
| 5.10 | 如何设置底部版权中显示浏览者的 IP 地址? | 48 |
| 6    | 退出系统                   | 48 |

## 1 运行环境

客户端配置
 硬件环境: P C 机 512M,1G 以上硬盘或更高配置.
 系统软件: WIN XP/ WIN VISTA/WIN7/WIN8/WIN10 IE 9.0 (包括 9.0)以上版本浏览
 器

推荐使用: WIN10+IE11

## 2 网站初始数据

### 2.1 网站测试地址

网站测试主页地址:您的域名 (如: http://www.qhdedu.com/)

网站测试后台登录地址: 您的域名/admin/12345Zlogin.aspx

如: http://www.hevttc.com/admin12345/Zlogin.aspx

也可从各页下方点击底部版权中的:"技术支持"字样。

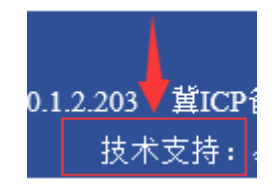

图 2.1-1 由版权处进入后台管理

打开网页后,会提示没有登录,在界面中按要求输入有关信息,登录即可。

| 网站管理系统       |              |  |  |  |  |  |  |  |  |
|--------------|--------------|--|--|--|--|--|--|--|--|
|              | 用户登录<br>登录号: |  |  |  |  |  |  |  |  |
| $\mathbf{X}$ | 密码:          |  |  |  |  |  |  |  |  |
| K            | 登录  重置       |  |  |  |  |  |  |  |  |

图 2.1-1 用户登录

#### 2.2 网站测试用户

网站用户分为三级:网站管理员,网站用户,网站普通用户

1、网站管理员:您的域名

权限:设置网站。

2、网站用户:由网站管理员登录后,自行设定。也可由贵单位人员申请,是否 允许申请由网站管理员在网站设置中进行设置。

权限:可登录后台发布新闻,管理新闻。也可按本用户权限查看相关内部新闻。 后台发布并管理公文,查看相关公文等。

3、网站普通用户:由网站管理员登录后,自行设定。也可由浏览网站人员自行申请,是否允许申请由网站管理员在网站设置中进行设置。

权限:无后台登录权限,仅限发布留言及新闻评论用。

帐号:(请参照单独的帐号密码文件) 网站管理员:\*\*\*\*\*\*\* 密码:\*\*\*\*\*\*\*\*

网站管理员可自行设置网站用户并赋权,请参照说明操作

网站用户: \*\*\*\* 密码: \*\*\*\*\*\*\*

|   | 站管   | <b>里系</b> 统    |              |
|---|------|----------------|--------------|
|   |      | 用户登录           |              |
|   | 系统提示 |                |              |
| 1 | ad   | min01 管理员登录成功! | <b>C</b> 73T |
|   |      | 确定禄            | 重置           |
|   |      |                |              |

所有用户在后台登录地址输入用户名、密码、验证码登录系统。如下图所示:

图 2.3-1 登录界面

注:1、如果按下"登录"后没有任何反应,请检查您的浏览是否为IE。

2、新用户第一次登录系统时,必须修改默认密码后重新登录才能进行菜单操作,如下 图所示:

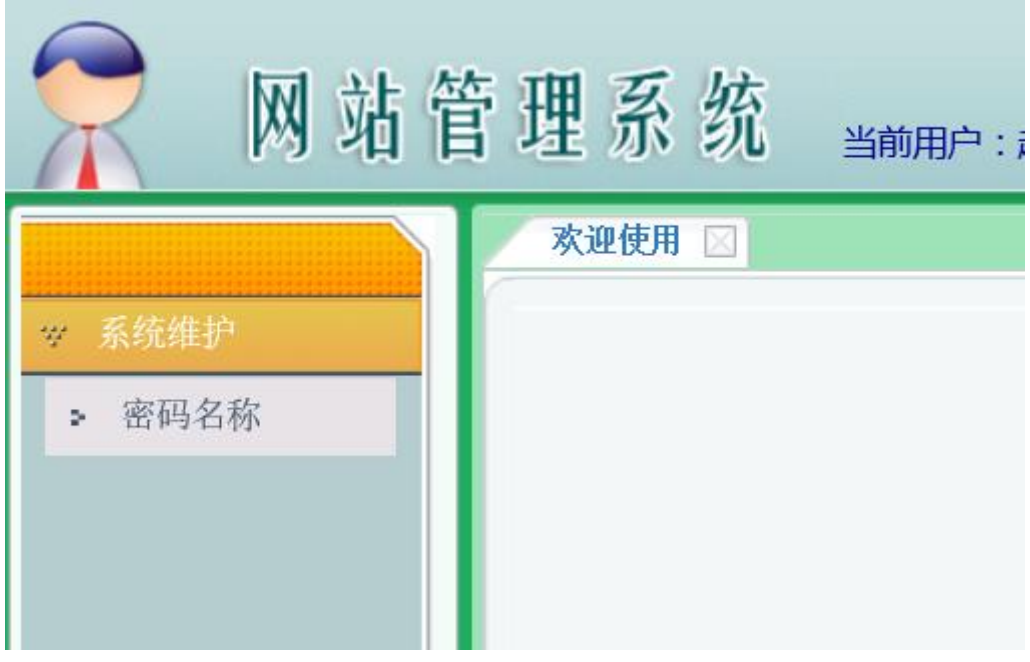

图 2.3-2 用户第一次登录界面

秦皇岛易得优软件 13703353520

| 欢迎使用 ⊠ 密码名称 ⊠         |        |
|-----------------------|--------|
| 当応署・亥弦雉山、、 家辺姿料       |        |
| ヨ的位置・赤羽は田バック名明以代      |        |
| 当前工号: 3151            |        |
| 新工号: 3151             |        |
| 新用户名称:赵学作             |        |
| 手机号: 13703353520      |        |
| 邮箱:3151@hevttc.edu.cn |        |
| 原密码:●●●●●●●●          |        |
| 新密码:●●●●●●●●●         |        |
| 确认新密码:●●●●●●●●●       |        |
| 确认                    |        |
| *首次登录请修改初始密码          | 马、手机号、 |

用户首次登录后,必须修改默认的密码,如果手机号及邮箱也是系统默认的内容,也必须修改,如果不修改,用户将无法进行其他操作。用户修改后,系统将自动判断是否更改了 默认信息及密码,并将自动刷新页面。

(如果用户登录后,仅显示密码资料项,说明用户需要更改邮箱及密码,尤其是密码不能等同于网站的初始密码!)

## 3 网站用户权限说明

|        | 网站管理员<br>(如:您的域名) | 网站用户<br>(如:首个用户) |
|--------|-------------------|------------------|
| 新闻查看   | **                | **               |
| 新闻发布编辑 |                   | **               |
| 新闻推送管理 |                   | **               |
| 内部新闻   |                   | **               |

图 2.3-3 用户修改密码及相关信息界面

| 修改密码    | ** | ** |
|---------|----|----|
| 基本设置    | ** |    |
| 用户管理    | ** |    |
| 栏目管理    | ** |    |
| 部门管理    | ** |    |
| 链接管理    | ** |    |
| 页面顶部    | ** |    |
| 底部版权    | ** |    |
| 背景图片    | ** |    |
| 网页图标    | ** |    |
| 底部宣传    | ** |    |
| 水印图片    | ** |    |
| 公文类型    | ** |    |
| 查看日志    | ** | ** |
| 删除日志    | ** |    |
| 来源管理    | ** |    |
| 限定管理    | ** |    |
| 数据管理    | ** |    |
| 审核留言及评论 |    | ** |
| 管理留言及评论 |    | ** |
| 前台发布留言  |    | ** |
| 前台新闻评论  |    | ** |
| 发布公文    |    | ** |
| 审核公文    |    | ** |

| 发布公文意见            | **    |
|-------------------|-------|
| 删除自发公文意见          | **    |
| 查看权限内公文<br>(包括下载) | **    |
|                   | <br>• |

表 1 用户权限

## 4 具体功能操作

### 4.1 业务管理

在全部新闻中,网站管理员可以对新闻进行查看或删除。如下图所示:

|        | 欢迎使用  |                   | <b>全部新闻 ⊠</b>                |      |               |
|--------|-------|-------------------|------------------------------|------|---------------|
| ▶ 网站设置 | 当前位置: | 我的业               | 务 >> <b>新闻管理</b>             |      |               |
| ₩ 业务管理 | 序号 全线 | <u>も</u> 新闻<br>ID | 新闻标题                         | 新闻状态 | 所属栏目          |
| ▶ 全部新闻 | 1 🗌   | 35                | 物联网测试3                       | 审核通过 | 教育教学>>物联网应用   |
| ▶ 系统维护 | 2     | 34                | 物联网测试2                       | 审核通过 | 教育教学>>物联网应用   |
|        | 3     | 33                | <u>物联网测试1</u>                | 审核通过 | 教育教学>>物联网应用   |
|        | 4     | 32                | 第一个新闻标题                      | 审核通过 | 本站首页          |
|        | 5     | 17                | 测试内部新闻(部门:办公室)               | 审核通过 | 本站首页          |
|        | 6     | 31                | 测试内部新闻(权限:中层)                | 审核通过 | 本站首页          |
|        | 7     | 30                | <u>物联网测试1111</u>             | 审核通过 | 教育教学>>物联网应用   |
|        | 8     | 23                | XCVBNM软件教程测试文章软件教程测试文章       | 审核通过 | 教育教学>>软件教程    |
|        | 9     | 24                | <u>7777777软件教程测试文章</u>       | 审核通过 | 教育教学>>软件教程    |
|        | 10 🗆  | 28                | 计算机应用测试1                     | 审核通过 | 教育教学>>计算机应用   |
|        | 11 🗆  | 29                | <u>计算机应用测试12222222</u>       | 审核通过 | 教育教学>>计算机应用   |
|        | 12 🗌  | 27                | ASDF滚动图片测试文章                 | 审核通过 | 本站首页>>滚动图片    |
|        | 删除选择  |                   | 所有栏目                         | ~    | 检索            |
|        |       |                   | 共35条记录共3页当前为1页 首页 上一页 下一页 尾页 | 每页12 | 2 条记录 转到: 1 🗸 |

图 4.1-1 新闻管理列表

全部新闻中,可根据标题及栏目名称检索查询,如下图所示:

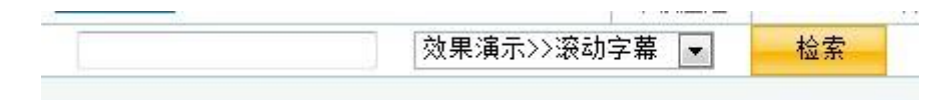

图 4.1-2 检索条件

点击新闻标题可直接查看此新闻。

### 4.2 基本设置

网站管理员可对网站基本内容进行设置。如下图所示:

| 欢迎使用 図   基本设置 図                              |                                       |                 |
|----------------------------------------------|---------------------------------------|-----------------|
| · 《姓氏·// · · · · · · · · · · · · · · · · · · |                                       |                 |
| 当前位置:网站设置 >> 基本设置                            |                                       |                 |
| 网站域名:mysql1.qhdedu.com,mysql1.qhde           | du.net,localhost,mysql1.hevttc.edu.cn |                 |
| 网站名称:易得优自主建站站群系统                             | CSS样式: 蓝色精典                           | ▶ 加蒙板效果:□       |
| 关键字:易得优,自主建站,站群,系统                           | 导航样式: 普通菜单式                           | * ▼ 新闻需审核: 🗹    |
| 单位名称:易得优软件                                   | 提示框样式: 样式:2                           | ▶ 是否记录日志: ☑     |
| 负责人:赵学作                                      | 添加用户方式: 仅管理员家                         | 珈 ✔ 是否记录来源: ☑   |
| 描述:易得优自主建站站群系统                               | 用户注册默认部门: 本站                          | ✓ 是否限定IP: ☑     |
| 联系电话: 13903351001                            | 用户注册默认类型: 仅留言用户                       | ☆               |
| 初始密码: 12345678                               | 内容页显示样式: 左侧显示束                        | 単列表 マ 显示新闻来源: 🗹 |
| 水印边距:10                                      | 水印深度: 9                               | ▶ 是否跳转手机页: 🗹    |
| 发信邮箱: hevttc888@163.com                      | 水印位置: 下右                              | $\checkmark$    |
| 外发SMTP地址: smtp.163.com                       | 热点及最新标题截取字<br>数:12                    | $\checkmark$    |
| 邮箱密码: hevttc1234abcd                         | 上下篇指示形式:栏目范围                          | ➤ 开放留言本: ☑      |
| 地图标注(经度/纬度): 119.5538 / 39.9160              | 留言本管理员:赵学作31                          | 51 ✔ 允许游客留言: ☑  |
| 每页显示记录数: 12                                  | 留言本名称: 留言本                            | 留言需审核:☑         |
| 许可上传文件扩展名: jpg rar zip doc docx xls xlsx     | 页顶距:46                                |                 |
| 内网许可IP:*.*.*                                 | 页面宽度: 980                             |                 |
|                                              |                                       |                 |
|                                              | 修改设置                                  |                 |
|                                              |                                       |                 |

图 4.2-1 基本设置界面

网站名称:将显示在页面标题栏中。

在基本设置页中单位名称后的文本域内输入网站名称,点击修改设置确认后即可。网站名称设置的效果显示于前台浏览时的标题栏,如下图所示:

| 河北科技师范学院宣传统战部·360安全浏览器 3.7 正式版                  | 🔏 诸登录  | 文件(E) | 查看(⊻) | 收藏( <u>B</u> ) | 帐户(U)     | 工具(I | 帮助(日)    | * _ 6   | ×     |
|-------------------------------------------------|--------|-------|-------|----------------|-----------|------|----------|---------|-------|
| 🔶 🕘 🖸 🕼 😭 🕤 💿 🥸 🕤 🖥 http://xctzb.hevttc.com/    |        |       |       | (              | 9360      | ~ >  | 3. 全国    | 高考作文题目  | 搜索    |
| 🍻 收藏 🔹 🛃 谷歌 🕃 网址大全 🜌 站酷网 库 透明flash 醌 晚图 🥃 2011年 | 🗃 中国传统 | ど 贵州网 | 站 게 🕻 | 微软光            | 🕈 About U | 副山海  | 关第 🔟 JS广 | 告代 🤜 万能 | +算 >> |
| 🔲 🗾 河北科技师范学院宣传 🗙 🍯 河北科技师范学院宣传 🗙 📀               |        |       |       |                |           |      |          |         | 000   |

#### 图 4.2-2 标题栏效果

网站域名:此处显示管理员设定已经备案并由本站认定的域名。(此处不可修改域名, 如确实需要修改,请与网站超级管理员联系。)

关键字:用于设置站点关键字,可以增加页面检索机率。

设置单位名称:网站的归属单位。

负责人:站点负责人。

描述:站点说明文字。

联系电话:站点联系人电话。

初始密码:初始密码是网站管理员添加网站用户时,系统自动为用户指定的密码。如 果网站用户确实忘记密码。网站管理员也可对此用户进行初始密码的操作。(此项在用户管 理中)。

水印边距:是指网站用户后台上传图片时,系统加水印时的边距,建议为10。

发信邮箱,外发邮箱地址(SMTP),邮箱密码:是为了用户找回密码时自动发邮件所用,请按实际情况进行设定。

地图标注(经度/纬度):标注地图中的位置。如下图所示:

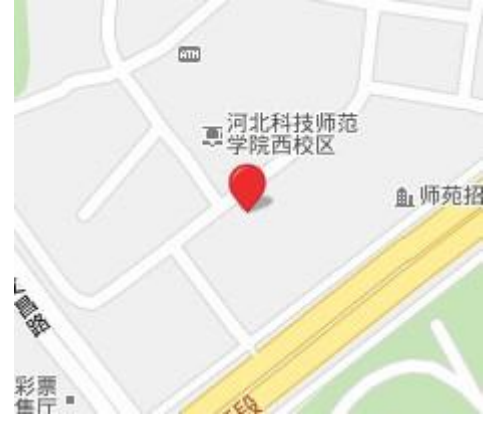

图 4.2-3 地图

每页显示记录数:记录数为系统显示新闻或其他列表时每页显示的最多记录数,默认为 12 条,前台显示相同。如下图所示:

| 序号 | 栏目名称  | 所属栏目   | 菜单顺序     | 首页顺序            | 栏目形式               | 修改        | 编辑   | 刪除 |
|----|-------|--------|----------|-----------------|--------------------|-----------|------|----|
| 1  | 最新通知  | 本站首页 💽 | 不显示 ▼    | 不显示 ▼           | 弾出广告 💌             | 修改        | 编辑   | 刪除 |
| 2  | 系统简介  | 本站首页 🔽 | 不显示 ▼    | 2               | 新闻内容 🔻             | 修改        | 编辑   | 刪除 |
| 3  | 地图标注  | 本站首页 💌 | 不显示 💌    | 14 💌            | 地图标注 💌             | 修改        | 编辑   | 刪除 |
| 4  | 天气预报  | 本站首页 💌 | 不显示 💌    | 18 💌            | 自定义代码 💌            | 修改        | 编辑   | 刪除 |
| 5  | 在线客服  | 本站首页 💌 | 不显示 ▼    | 31 💌            | 浮动广告 💌             | 修改        | 编辑   | 刪除 |
| 6  | 飘浮广告  | 本站首页 💌 | 不显示 💌    | 32 💌            | 飘浮广告 ▼             | 修改        | 编辑   | 刪除 |
| 7  | 人气排行  | 新闻示例 💌 | 不显示 💌    | 10 💌            | 人气排行 💌             | 修改        | 编辑   | 刪除 |
| 8  | 宣传图片A | 新闻示例 ▼ | 不显示 💌    | 12 💌            | 宣传图片 💌             | 修改        | 编辑   | 刪除 |
| 9  | 最新列表  | 新闻示例 💌 | 不显示 💌    | 13 💌            | 最新列表 ▼             | 修改        | 编辑   | 刪除 |
| 10 | 文字链接  | 新闻示例 🔻 | 不显示 ▼    | 14 💌            | 文字链接 💌             | 修改        | 编辑   | 刪除 |
| 11 | 热点专题  | 新闻示例 💌 | 不显示 💌    | 17 💌            | 热点专题 💌             | 修改        | 编辑   | 刪除 |
| 12 | 本站检索  | 新闻示例 💌 | 不显示 💌    | 18 💌            | 本站检索 💌             | 修改        | 编辑   | 删除 |
|    |       | 一级栏目 🔽 | 不显示 💌    | 不显示 💌           | 普通形式 💌             | 名称检索      | 栏目检索 | 新増 |
|    |       |        | 当前为1页 首页 | 上—页 下 <b>—页</b> | <b>屋</b> 页 每页12 条记 | 录 转到: 1 ▼ |      |    |

#### 图 4.2-4 列表

公文许可上传的文件扩展名:在发布公文时,系统允许上传的文件类型。多个文件扩展以"|"隔开,如: jpg|rar|zip|doc|docx|xls|xlsx ,大小写等价。

内网许可 IP: 有的栏目可以设置成仅内网访问,此处即为设置内网 IP, 后段可以有星号,如果仅一个星号或四段全为星号,则表示不限定 IP。设置后,仅与此 IP 匹配的 IP 地址才能查看此栏目中的新闻内容。

CSS 样式: 蓝色精典、蓝色专业、火红年代、橙色静谧、绿色宁静、蓝色精简。推荐 使用: 蓝色精典。如下图所示:

| 本站首页                                                                                                    | 新闻示例                                                                             | 新闻展示                                                                               | 教育教学                                          | 软件开发                                            | 课题研究                                                                                                    | 硬件开发                                                                                                    |          |           |
|----------------------------------------------------------------------------------------------------|----------------------------------------------------------------------------------|------------------------------------------------------------------------------------|-----------------------------------------------|-------------------------------------------------|----------------------------------------------------------------------------------------------------|----------------------------------------------------------------------------------------------------|----------|-----------|
| 通知公告                                                                                                    | é                                                                                |                                                                                    | more                                          | 系统简介                                            |                                                                                                    |                                                                                                    | 🔒 图片新闻展示 | more      |
| <ul> <li>● [新][2012-<br/>窗口</li> <li>● [新][2012-</li> <li>● [新][2012-</li> <li>● [新][2012-</li> <li>● [新][2012-</li> <li>● [新][2012-</li> </ul>               | 07-13]可设责<br>07-13]可自行i<br>07-13]开通手相<br>07-13]所有栏目<br>07-13]二十种相                | 學动广告, 飘浮<br>殳置地图标注及<br>见版页面<br>目均可行自更改<br>兰目模块任意选                                  | 广告,弹出<br>天气预报<br>设置 <b>!</b><br>择             | 村务公开,农居<br>付意增删设置<br>式,用户只要<br>方便实用!            | 统,发<br>息成<br>和<br>资<br>中<br>一<br>名<br>一<br>日<br>,<br>用<br>十<br>一<br>四<br>行<br>级<br>校<br>御<br>梁<br>思<br>府<br>御<br>梁<br>史<br>府<br>御<br>梁<br>史<br>市<br>御<br>梁<br>史<br>市<br>御<br>梁<br>史<br>市<br>御<br>梁<br>史<br>市<br>合<br>梁<br>史<br>市<br>合<br>梁<br>史<br>市<br>合<br>文<br>市<br>御<br>梁<br>史<br>一<br>史<br>章<br>史<br>一<br>史<br>一<br>史<br>一<br>史<br>一<br>史<br>一<br>史<br>一<br>史<br>一<br>二<br>文<br>合<br>·<br>·<br>·<br>·<br>·<br>·<br>·<br>·<br>·<br>·<br>·<br>·<br>·<br>·<br>·<br>·<br>·<br>· | 信息发布类网站自主建站系<br>为政府职能部门或学校提供信<br>布与管理功能等服务。适用于<br>职能部门、学校、包括大中小<br>各类学校,学校精品课网站。<br>行政部门, 各级政府政务公<br>包括社区信道信息公开、农村<br>盲息发布等。系统特色:用户可<br>自行选择图片及网站颜色等样<br>完成連站。更多细节会让您感觉  |          | 1014 B 67 |
| 本站首页                                                                                                    | 新闻示例                                                                             | 新闻展示                                                                               | 教育教学                                          | 软件开发                                            | 课题研究                                                                                                    | 硬件开发                                                                                                    |          |           |
| 通知公告                                                                                                    |                                                                                  |                                                                                    | more                                          | 系统简介                                            |                                                                                                    |                                                                                                    | 图片新闻展示   | more      |
| <ul> <li>【新】[2012-<br/>第二</li> <li>【新】[2012-<br/>第二</li> <li>【新】[2012-</li> <li>【新】[2012-</li> <li>【新】[2012-</li> </ul>                                       | 07-13]申请即7<br>07-13]可设置)<br>07-13]可自行1<br>07-13]开通手4<br>07-13]所有栏[               | 可开通,现免费<br>孚动广告,飘浮<br>设置地图标注及<br>见版页面<br>目均可行自更改                                   | 试用!<br>广告,弹出<br>天气预报<br>设置!                   | 村务公开,农<br>任意增删设置相<br>方便实用:                      | 统度政备学开社<br>国政各学开社<br>各世,和杜<br>一百可<br>一百一一一一一一一一一一一一一一一一一一一一一一一一一一一一一一一一                                                                                                    | 信息发布类网站自主建站系<br>为政府职能部门或学校提供信<br>流与管理功能等服务。适用于<br>职能部门,学校(包括大中小<br>招类学校,学校精品课网站,<br>行政部门),各级政府政务公<br>包括社区街道信息公开、农村<br>信息发布等。系统特色:用户可<br>自行选择图片及网站航空等样<br>是元成建站。更多细节会让您感觉 |          | 1234567   |
| 本站首页                                                                                                    | 新闻示例                                                                             | 新闻展示                                                                               | 教育教学                                          | 软件开发                                            | 课题研究                                                                                                    | 硬件开发                                                                                                    |          |           |
| 通知公告                                                                                                    |                                                                                  |                                                                                    | more                                          | 系统简介                                            |                                                                                                    |                                                                                                    | 图片新闻展示   | more      |
| <ul> <li>「新」[2012-</li> <li>「新][2012-</li> <li>「新][2012-</li> <li>「新][2012-</li> <li>「新][2012-</li> <li>「新][2012-</li> <li>「新][2012-</li> </ul>               | 07-13]可自行i<br>07-13]开通手利<br>07-13]所有栏[<br>07-13]二十种和<br>07-13]申请即i<br>07-13]可设置) | 登 <mark>告地图标注及</mark><br>机版页面<br>目均可行自更改<br>兰目模块任意迹<br>可开通,现免费<br>罕动广告, <b>飘</b> 浮 | <del>天气预报</del><br>设置!<br>择<br>述试用!<br>们方告,弹出 | 村务公开,农居<br>代意增删设置帮<br>式,用户只要<br>方便实用!           | 统,<br>息发<br>政府级校<br>年社日<br>天专业月、和即可<br>经点鼠标即可                                                                                                    | 信息发布类网站自主建站系<br>为政府职能部门或学校提供借于<br>研究部门。学校《包括大中小<br>培类学校,学校看品课网站,<br>行政部门),各级政府政务公<br>包括社区传动信息公开、农村<br>自息发布等。系统特色:用户可<br>自行选择图片及网站颜色等样<br>完成建站。 更多知节会让您感觉                 |          | 1234567   |
| 本站首页                                                                                                    | 新闻示例                                                                             | 新闻展示                                                                               | 教育教学                                          | 软件开发                                            | 课题研究                                                                                                    | 硬件开发                                                                                                    |          |           |
| 通知公告                                                                                                    |                                                                                  |                                                                                    | more                                          | 系统简介                                            |                                                                                                    |                                                                                                    | 图片新闻展示   | more      |
| <ul> <li>「新〕(2012-0)</li> <li>「新〕(2012-0)</li> <li>「新〕(2012-0)</li> <li>「新〕(2012-0)</li> <li>「新〕(2012-0)</li> <li>「新〕(2012-0)</li> <li>「新〕(2012-0)</li> </ul> | 07-13〕可自行说<br>07-13〕开通手机<br>07-13〕所有栏目<br>07-13]二十种栏<br>07-13]由请即同<br>07-13]可设罢消 | 置地图标注及<br>1版页面<br>1均可行自更改<br>4目模块任意选<br>1开通,现免费<br>5动广告,飘浮                         | 天气预报<br>设置:<br>择<br>试用!<br>亡告,弹出              | 村务公开,农居<br>村务公开,农居<br>村<br>式,用户只要<br>耜<br>方便实用! | 绕发府<br>政府<br>资本<br>学开,<br>全社<br>合作社<br>在<br>社<br>日<br>、<br>用<br>の可<br>学<br>工<br>、                                                                                                    | 信息发布类网站自主建站系<br>为政府取能部门或学校提供信<br>布与管理功能等积多。适用于<br>职能部门,学校(包括大中小<br>格类学校,学校精迅碑内站,<br>行政部门),各级政府政务公<br>包括社区贷道信息公开、农村<br>育息发布等。系统特色:用户可<br>自行选择图片及网站颜色等样<br>气成建站。 更多细节会让您感觉 |          | 1 234567  |
| 本站首页                                                                                                    | 新闻示例                                                                             | 新闻展示                                                                               | 教育教学                                          | 软件开发                                            | 课题研究                                                                                                    | 硬件开发                                                                                                    |          |           |
| 通知公告                                                                                                    |                                                                                  |                                                                                    | more                                          | 系统简介                                            |                                                                                                    |                                                                                                    | 图片新闻展示   | more      |
| <ul> <li>▶ [新][2012-<br/>第][2012-<br/>窗口</li> <li>▶ [新][2012-</li> <li>▶ [新][2012-</li> <li>▶ [新][2012-</li> </ul>                                            | -07-13] 申请即<br>-07-13] 可设置:<br>-07-13] 可自行<br>-07-13] 开通手:                       | 可开通,现免费<br>浮动广告,飘湾<br>设置地图标注及<br>机版页面                                              | 就用 <mark>!</mark><br>約二告,弹出<br>天气预报           | 村务公开,农<br>11. 田口田町                              | 统良族<br>息族<br>的<br>名<br>一<br>一<br>一<br>一<br>一<br>一<br>一<br>一<br>一<br>一<br>一<br>一<br>一<br>一<br>一<br>一<br>一<br>一                                                                                                    | 信息发布类网站自主建站系<br>为政府职能部门或学校提供信<br>于简理功能等方法。<br>为政府职能部门或学校(包括大中小<br>经类学校,学校精品课网站,<br>行政部门),存级政府政务公<br>包括社区的通信息公开、农村<br>信息发布等。系统转色:用户可<br>目行动道程图片及网站颜色等样                    | -0-      | 111       |

| 01010101000000000000000000000000000000 | nicial and are<br>pained and are<br>topicorality<br>1010010 | 10 1110101011110 | 秦刍   | 岛家                                     | 易得                  | 优建                         | 站系                             | 统                            |          |
|----------------------------------------|-------------------------------------------------------------|------------------|------|----------------------------------------|---------------------|----------------------------|--------------------------------|------------------------------|----------|
| 本站首页                                   | 新闻示例                                                        | 新闻展示             | 教育教学 | 软件开发                                   | 课题研究                | 硬件开发                       | 网站注册                           | 留言本                          |          |
| 图片新闻                                   | 展示                                                          |                  | more | 系统简介                                   |                     |                            |                                | 通知公告                         | more     |
| - Sec                                  | al a                                                        |                  | 8    |                                        | 统,                  | 信息发布类 <br>为政府职能部<br>布与管理功能 | 网站自主建站系<br>门或学校提供信<br>;等服务。适用于 | ▶ [2012-07-13] 可设置浮动广告,<br>口 | 飘浮广告,弹出窗 |
| 18.6                                   | Sec. 1                                                      |                  | 1000 |                                        | 政府                  | 职能部门,学<br>各类学校,学           | 校(包括大中小<br>校籍品课网站,             | ▶ [2012-07-13] 可自行设置地图标      | 注及天气预报   |
| 1.00                                   |                                                             |                  |      | ······································ | 学校工                 | 行政部门),<br>句任社区街道           | 各级政府政务公                        | ▶ [2012-07-13] 开通手机版页面       |          |
|                                        |                                                             | Sec. 2           |      | 村务公开,农                                 | 开,<br>民专业合作社(       | 言息发布等。                     | 11回息公开、 40利<br>系统特色: 用户回       | 可 🔸 [2012-10-13] 本系统新增后台公    | 文流转功能    |
|                                        | a martin                                                    | A CONTRACT       |      | 任意增删设置相<br>式,用户只要和                     | 三日,用 户可<br>至点鼠标 即可3 | 目行选择图片)<br>完成建站。 更         | 及网站颜色等样<br>逐细节会让您感觉            | ▶ [2012-09-14] 本系統新增新闻评      | 论及留言功能   |
| 12345                                  | 6 花                                                         | The second       |      | 方便实用!                                  |                     |                            |                                |                              |          |

图 4.2-3 六种颜色样式效果

导航样式:下拉式菜单、滑动式菜单、横向式菜单。 下拉式菜单、滑动式菜单与 CSS 样式相适应各有四种颜色。横向式菜单只有蓝色效果。 三种菜单效果如下图所示:

| 本站首页 学校首页                             | 通知公告                | 理论学习         | M PH3K JK                   | SERVET IE            | 子习疑族   | 校振调范 | 又件准编 | 他山来石   |        |
|---------------------------------------|---------------------|--------------|-----------------------------|----------------------|--------|------|------|--------|--------|
| ◇ 通知公告                                |                     | MORE         | ◇ 综合新闻                      | 新闻聚焦                 |        |      |      | ◇ 图文焦点 | MORE + |
| ≥[2011-05-30] 甲共河北科<br>2011年中心组学习安排意见 | <b>刻帅范字院委员</b>      | 5会           | 视频新闻                        |                      |        |      |      |        |        |
| ※[2011-05-30] 关于举办我:                  | 校二级单位网站             | 古设计          | 图文集点                        |                      |        |      |      |        |        |
| 与管理评比活动的通知                            | ~~~~~               |              | 图片展示                        | 1 million            |        |      |      | ANP    |        |
| 本站首页  学校首页                            | 通知公告                | 理论学          | 3 新闻3                       | <u>夜焦</u> 统战工        | 作 学习链接 | 校报浏览 | 文件汇编 | 1 他山来石 |        |
| 综合新闻 视频                               | 新闻 🛛                | 国文集点         | 图片展示                        | 新闻聚焦                 |        |      |      |        |        |
| 综合新闻 视频<br>本站首页 <b>学校首页</b>           | 新闻 [<br><b>通知公告</b> | 图文集点<br>理论学: | 图片展示 <sup>[</sup><br>对 新闻来: | 新闻聚焦<br>新闻聚焦<br>新闻聚焦 | 学习链接   | 校报浏覧 | 文件汇编 | 他山来石   |        |

图 4.2-4 导航菜单样式效果

提示框样式:后台管理中,一些信息提示框的样式。 默认的样式2如下图所示。

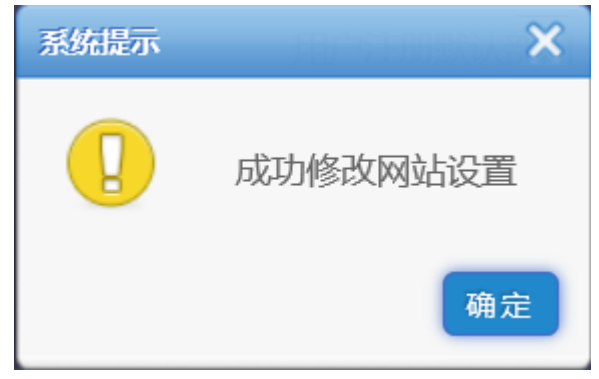

#### 图 4.2-5 提示框样式

添加用户方式: 仅管理员添加是指二级用户的增加仅由网站管理员从后台增加。用户 可自行注册,即可由管理员后台增加,也可在前台由用户自行申请注册后,管理员后台审核 通过。推荐选择: 仅管理员添加。

用户注册默认部门:用户自行注册后,自动归属哪个部门,建议:管理员建立一个专门用于管理注册用户的单位或部门,如部门名称定义成"注册用户"。

用户注册默认类型:用户自行注册后,自动归属哪个类型。

内容页显示样式:分为三种样式,"左侧显示菜单及列表"、"右侧显示搜索及其他"、"只显示内容"。推荐第一种样式。

水印深度:是指网站用户后台上传图片时,系统加水印时的深度,建议为9。

水印位置:是指网站用户后台上传图片时,系统加水印时的位置,建议为下右,即右 下角位置。

热点及最新标题截取字数:当内容页显示样式设置为"右侧显示搜索及其他"时,右侧显示的最新列表及热点推荐栏目中,长标题显示的字数。建议为8。如下图所示:

13703353520

秦皇岛易得优软件

图 4.2-8 右侧显示热点及最新 上下篇指示形式:分为"全站范围"、"栏目范围"、"无指示"三种,推荐"栏目范围"。

| F | 最新推出易得优软 | [2016-09-08]    |
|---|----------|-----------------|
| × | 物联网      | [2016-09-09]    |
| ۲ | 图片新闻测试20 | [新][2016-09-29] |
| × | 软件教程测试文章 | [2016-09-09]    |
| × | 易得优软件最新开 | [2016-09-09]    |

| F. | PK       | [新][2016-09-29] |
|----|----------|-----------------|
|    |          |                 |
|    | 热点推荐     |                 |
| F  | 最新推出易得优软 | [2016-09-08]    |

| ł | 所有栏目均可行自 | [新][2016-09-29] |
|---|----------|-----------------|
|   | DK       | [新][2016_00_20] |

• 幽香独赏自释怀 [新][2016-09-30]

• 物联网与云计算之... [新][2016-09-30]

|   |          | <u> V</u>       |
|---|----------|-----------------|
|   | 最新列表     |                 |
| × | 实现物联网的五大 | [新][2016-09-30] |
| × | ZigBee技术 | [新][2016-09-30] |
| × | 物联网应用案例  | [新][2016-09-30] |
| ŀ | 常用网页效果集合 | [新][2016-09-30] |
| × | 举头试问天    | [新][2016-09-30] |
| Þ | 荷花       | [新][2016-09-30] |

\*\*/+/2/\*

本站检索

请输入检索内容

在新闻显示页中效果如下图:

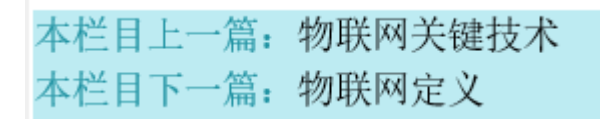

图 4.2-9 指示样式

留言本管理员:选择一位管理员,此管理员则有审核管理留言的权限。可以审核也可 以删除留言。

留言本名称:是指留言本页中标题显示内容。下图中红色框住的内容即为名称。

| 本站首页 | 新闻展示 | 教育教学    | 软件开发 | 课题研究 | 硬件开发 |
|------|------|---------|------|------|------|
| 留言本  |      |         |      |      |      |
|      |      |         |      |      |      |
|      |      |         |      |      |      |
|      |      |         |      |      |      |
|      |      |         |      |      |      |
| 埋态空  |      | *安 心江江。 |      |      |      |

图 4.2-60 留言本界面

页顶距: 当页面设置背景图片时, 页面的上边距离。

页面宽度:可以设置页面的宽度,推荐使用:980、1134、1270、1890等。

是否加蒙板效果:勾选此项后,页面将呈现蒙版效果。但在某些浏览器中可能不出现 效果,如 IE11 的非兼容模式。蒙板效果如下图所示:

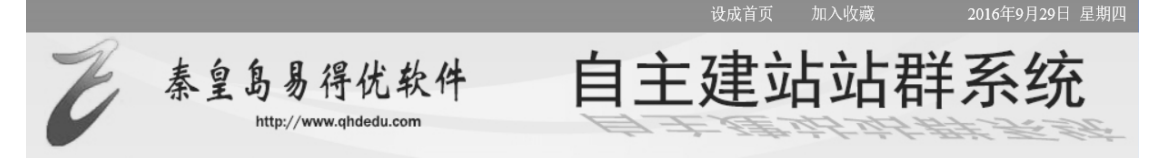

#### 图 4.2-11 蒙版效果页面

新闻需审核:管理员后台发布新闻后,是否需要审核员进行新闻审核,审核没通过的 新闻不在前台页中显示。

是否记录日志:是否记录用户所有的操作。推荐勾选。

是否记录来源:是指是否记录浏览者的来源 IP,访问时间等信息。

是否限定 IP: 可以限定某些 IP 的来访者不能正常访问本站。所限定的 IP 在系统维护中的限定管理模块中进行管理。

允许用户改工号: 是否允许网站用户更改本人的工号, 单位内部应该采用实名制度, 单位内的工号是唯一的。推荐: 不允许用户改工号。

是否显示信息来源:勾选此项,则新闻中显示信息来源项,不勾选则不显示。如下图 所示:

研究生党支部在李大钊纪念馆举行新党员入党宣誓仪式

来源: 宣传统战部 作者: 信息作者 发布时间: 2011-5-30 11:45:48 人气: 42

图 4.2-11 显示信息来源

秦皇岛易得优软件 13703353520

#### 研究生党支部在李大钊纪念馆举行新党员入党宣誓仪式

发布时间: 2011-5-30 11:45:48 人气: 45

图 4.2-72 不显示信息来源

是否跳转手机页:是指用手机访问本站时,是否跳转到指定的手机访问专用页。 开放留言本:网站是否开放留言本功能。留言本地址:/zlyb.aspx 允许游客留言:是否允许游客留言及新闻评论。 留言需审核:留言及评论是否需要审核。 关于新闻评论功能的开放,在栏目设置中进行设置,因此可以实现有的栏目可以开放

评论功能,有的栏目不开放评论功能,但评论的审核管理权在本栏目新闻管理员处。

公文需审核:公文发布后是否由审核员进行审核,公文管理员及审核员在公文类型中 设定。

#### 4.3 部门管理

对部门进行管理。部门的功能主要是新闻发布时的来源部门及默认作者。如下图所示:

| 欢迎  | 使用 🛛 🔪 部门管理 🖂     |             |       |      |    |  |  |  |  |  |  |  |  |
|-----|-------------------|-------------|-------|------|----|--|--|--|--|--|--|--|--|
| 当前位 | 当前位置:网站设置 >> 部门管理 |             |       |      |    |  |  |  |  |  |  |  |  |
| 序号  | 部门名称              | 负责人         | 默认作者  | 修改   | 删除 |  |  |  |  |  |  |  |  |
| 1   | 办公室               | 赵学作3151 🗸 🗸 | 办公室作者 | 修改   | 删除 |  |  |  |  |  |  |  |  |
| 2   | 本站                | 赵学作3151 🗸 🗸 | 默认作者  | 修改   | 删除 |  |  |  |  |  |  |  |  |
|     |                   | 赵学作3151 🗸 🗸 |       | 名称检索 | 新增 |  |  |  |  |  |  |  |  |

图 4.3-1 部门列表

在部门列表最后一行,输入部门名称、选择负责人、输入默认作者,然后点击新增, 即可完成对部门的添加。

需要修改时直接对部门名称、默认作者修改,然后点击修改按钮完成即可。

需要删除时,直接选择对应记录行的删除按钮操作,直接删除即可。

在最后一行,输入部门名称或默认作者点击检索,可检索需要查询的部门、作者。

#### 4.4 用户管理

网站管理员可对用户进行管理。

在用户列表最后一行,录入用户名,选择相关项,然后点击新增,如下图,可添加用 户。

|    | 欢迎使用 🖂            | 用户管理 |         |        |      |        |                       |     |      |           |    |    |  |  |
|----|-------------------|------|---------|--------|------|--------|-----------------------|-----|------|-----------|----|----|--|--|
| 발  | 当前位置:网站设置 >> 用户管理 |      |         |        |      |        |                       |     |      |           |    |    |  |  |
| 序号 | 编号                | 用户名称 | 所在部门    | 用户类型   | 职务名称 | 职务级别   | 非<br>是<br>否<br>在<br>册 | 通过  | 初始密码 | 修改        | 编辑 | 删除 |  |  |
| 1  | 3152              | 赵学作A | 办公室 🗸 🗸 | 单位用户 🖌 | 无    | 普通员工 💊 | / <b>/ /</b>          | 已开通 | 初始   | 修改        | 编辑 | 删除 |  |  |
| 2  | 3151              | 赵学作  | 本站 🗸    | 单位用户 🖌 | 普通用户 | 中层 🗸   | / <b>/ /</b>          | 已开通 | 初始   | 修改        | 编辑 | 删除 |  |  |
|    |                   |      | 本站 🗸    | 单位用户 🖌 | 无    | 中层 🗸   | -                     | 名称林 | 家    | <b>学入</b> | 新  | 增  |  |  |

图 4.4-1 用户管理界面

工号:职工编号,单位内必须唯一。

用户名称:最好用姓名。

所在部门:选择用户所在部门。初始数据首个部门为"本站",管理员可以从部门管理 中去修改部门名称或添加新部门。

用户类型: 分为单位用户与非单位用户,单位用户即网站用户,非单位用户即网站普 通用户。单位用户可登录后台发布新闻,管理新闻。也可按本用户权限查看相关内部新闻。 非单位用户无后台登录权限,仅限发布留言及新闻评论用。

职务名称直接写入此用户具体职务即可,如:教授,校长等。

职务级别:分为领导,中层,普通员工,非职务人员。自注册用户或者非单位用户一 般设置为非职务人员。职务级别非常关键,涉及到阅读内部新闻的权限问题,请慎重设置。

是否自注册:是自行注册用户还是管理员添加的用户。

是否在岗:该用户是否还在岗。

网站管理员新增用户时,会默认初始密码,初始密码由网站管理员在基本设置中指定。 当用户忘记原密码时,可点击相应用户行的初始密码按钮,将用户密码初始。(用户也 可自行从前台用找回密码功能进行重新设置。)

需要删除用户时直接点击对应行的删除按钮,进行删除即可。注:若系统内有用户添加的新闻内容,则无法删除当前用户,只能是删除其所添加的所有新闻后,再删除用户。

当用户过多时,可通过最后一行输入用户名,点击检索用户按钮对用户进行检索。

审核:如果当前用户已经通过,即"已开通"可用,如果按下"已开通"则此用户会 被暂时限制登录,再按"已关闭"即可取消限制。

提示:最好不要删除初始用户,但可以改名。

#### 4.5 栏目管理

| 🚽 我的网站     | 当前 | 位置:网站设置>>村 | ÉE | 1管理>>我的 | 网站           |    |        |       |        |        |      |    |    |      |
|------------|----|------------|----|---------|--------------|----|--------|-------|--------|--------|------|----|----|------|
| ■ 🛄 新闻示例   | 序号 | 栏目名称       |    | 所属栏E    | 3            | 菜单 | 顺序     | 首页顺序  | 栏目形式   | 管理     | 修改   | 设置 | 编辑 | 删除   |
| 田 (二) 新闻展示 | 1  | 本站首页       |    | 一级栏目    | $\sim$       | 1  | $\sim$ | 不显示 🗸 | 普通形式 🖌 | 管理     | 修改   | 设置 | 编辑 | 不可删除 |
|            | 2  | 新闻示例       |    | 一级栏目    | $\checkmark$ | 2  | ~      | 不显示 ✔ | 普通形式 🖌 | 管理     | 修改   | 设置 | 编辑 | 不可删除 |
| _          | 3  | 新闻展示       |    | 一级栏目    | $\checkmark$ | 3  | ~      | 不显示 🖌 | 普通形式 🖌 | 管理     | 修改   | 设置 | 编辑 | 不可删除 |
|            | 4  | 教育教学       |    | 一级栏目    | $\sim$       | 4  | ~      | 8 🗸   | 标签导航 🖌 | 管理     | 修改   | 设置 | 编辑 | 不可删除 |
|            | 5  | 留言本        |    | 一级栏目    | $\checkmark$ | 5  | ~      | 不显示 ✔ | 普通形式 🖌 | 管理     | 修改   | 设置 | 编辑 | 删除   |
|            |    |            |    | 一级栏目    | $\sim$       | 1  | ~      | 1 🗸   | 普通形式 🖌 | 赵学作315 | 51 🗸 |    | 新增 |      |

#### 图 4.55-1 栏目管理

在左侧导航中,点击某个菜单项目,右侧则会显示其中的栏目列表。 在栏目列表最后一行可添加新栏目,如下图所示:

秦皇岛易得优软件 13703353520

| 当前位 | 立置:网站设置>>栏 | 自管理>>我的网站: | >>本站首页    |       |           |           |         |     |    |    |
|-----|------------|------------|-----------|-------|-----------|-----------|---------|-----|----|----|
| 予号  | 栏目名称       | 所属栏目       | 菜单顺序      | 首页顺序  | 栏目形式      | 管理        | 修改      | 设置  | 编辑 | 删除 |
| 1   | 弹出广告       | 本站首页 🗸     | 不显示 🗸     | 不显示 🗸 | 弾出广告 🖌    | 管理        | 修改      | 设置  | 编辑 | 删除 |
| 2   | 底部跟随       | 本站首页 🗸 🖌   | 不显示 🗸     | 不显示 🖌 | 底部跟随 🖌    | 管理        | 修改      | 设置  | 编辑 | 删除 |
| 3   | 浮动广告       | 本站首页 🗸 🖌   | 不显示 🗸     | 不显示 🖌 | 浮动广告 🖌    | <u>管理</u> | 修改      | 设置  | 编辑 | 删除 |
| 4   | 图片轮换       | 本站首页 🗸     | 不显示 🗸     | 1 🗸   | 图片轮换 🗸    | 管理        | 修改      | 设置  | 编辑 | 删除 |
| 5   | 系统简介       | 本站首页 🗸     | 不显示 ✔     | 3 🗸   | 自定义代码 🗸   | 管理        | 修改      | 设置  | 编辑 | 删除 |
| 6   | 本站检索       | 本站首页 🗸 🗸   | 不显示 🗸     | 4 🗸   | 检索与通道 ✔   | <u>管理</u> | 修改      | 设置  | 编辑 | 删除 |
| 7   | 人气排行       | 本站首页 🗸 🗸   | 不显示 🗸     | 9 🗸   | 人气排行 🖌    | 管理        | 修改      | 设置  | 编辑 | 删除 |
| 8   | 视频播放       | 本站首页 🗸     | 不显示 ✔     | 10 🗸  | 视频播放 🖌    | 管理        | 修改      | 设置  | 编辑 | 删除 |
| 9   | 最新列表       | 本站首页 🗸 🗸   | 不显示 ✔     | 11 🗸  | 最新列表 🗸    | <u>管理</u> | 修改      | 设置  | 编辑 | 删除 |
| 10  | 热点专题       | 本站首页 🗸     | 不显示 🗸     | 12 🗸  | 热点专题 🖌    | 管理        | 修改      | 设置  | 编辑 | 删除 |
| 11  | 最新留言       | 本站首页 🖌 🖌   | 不显示 🗸     | 13 🗸  | 最新留言 🖌    | 管理        | 修改      | 设置  | 编辑 | 删除 |
| 12  | 滚动图片       | 本站首页 🗸 🗸   | 不显示 🗸     | 14 🗸  | 滚动图片 🖌    | <u>管理</u> | 修改      | 设置  | 编辑 | 删除 |
|     |            | 本站首页 🗸     | 1 🗸       | 1 🗸   | 普通形式 🖌    | 赵学作315    | i1 🗸    |     | 新增 |    |
|     |            | 共25 条记录 共  | 3 页 当前为 1 | 页 首页  | 上一页 下一页 犀 | 页         | 条记录 转到: | 1 🗸 |    |    |

#### 图 4.55-2 栏目列表

点击最后一列"删除"即可删除栏目上,但如果当前栏目下有新闻时,不可删除当前 栏目;当没有新闻时,栏目方可删除。

新增时,先输入一个栏目名称(推荐使用四个汉字),选择所属栏目,菜单中显示顺序, 首页中显示顺序,栏目形式,再点击"新增"即可完成。

点击修改可修改界面中显示的各项。

点击"管理",可管理属于此栏目的下级栏目(与点击左侧菜单导航相同)。(三级栏目 中"管理"不可用,因此网站栏目不能超过三级)

点击"设置"可打开栏目设置页:(不同的栏目样式,设置的项目可能有所不同,有的项目可能为无效设置,即不必设置)

| 当前位置:网站设置>>栏目管理> | >>我的网站>>本站首页>>系统简介                               |                 |
|------------------|--------------------------------------------------|-----------------|
| 样式宽度:            | : [222]<br>: 无                                   | 样式高度:395        |
| 管理员:             | <ul> <li>赵学作3151 ✓</li> <li>赵学作3151 ✓</li> </ul> | 是否有标题: 🗹        |
| 长标题截取字数:         | 18 🗸                                             | 是否右浮动: ☑        |
| 首页中显示记录条数:       | 7 🗸                                              | 是否开通评论:□        |
|                  |                                                  | 首页显示时包括子类中新闻: 🗌 |
| "更多"(More)样式:    | □ 不显示   ✔                                        | 本栏目新闻是否可以点赞:    |
| 阅读权限:            | 无限制                                              | 是否弹出新窗口: 🗹      |
|                  | 提交                                               |                 |

#### 图 4.5-3 栏目设置页

栏目宽度高度,是指此栏目的宽度与高度。

链接地址:如果不做其他站链接,用默认"无"即可。如留言本地址为:/zlyb.aspx。

管理员:设置一个用户管理此栏目,设置后,此用户才可以在此栏目中发布新闻,管 理新闻、管理此新闻的评论等。

审核员:设置一个用户来审核此栏目内的新闻。新闻是否需要审核在基本设置中进行 设定。 长标题截取字数:如果一个新闻的标题过长,而前台栏目宽度显示不下的话,可以利 用此数字来控制显示的效果。

首页中记录条数: 此栏目在首页中显示时,显示几条记录,建议7条。

更多"more"样式:即是否在栏目的右上角显示"更多"的链接。三种选择:不显示,显示英文,显示汉字。

### 普通形式示例

### 更多...

#### 图 4.5-1 "more"效果

阅读权限:分为"无限制"、"限定 IP"、"须登录"三种。"限定 IP"是指此栏目中的新闻只限内网 IP 访问,这个内网 IP 在网站设置中设定。"须登录"是指阅读此栏目新闻时,用户须要前台登录后才能看到新闻内容。

是否有标题: 首页中是否显示此栏目标题。

是否有右浮动:勾选此选项后,所设置的栏目将靠右侧浮动。

是否开通评论:此栏目的新闻是否允许用户或游客发表评论,评论是否需要审核在网站设置中设定。

首页显示时包括子类中新闻:如果勾选此项,当此栏目在首页中显示时,列表中会包 括其下级子栏目的新闻,如果不勾选,则只显示此栏目中的新闻列表。(仅对普通形式、滚 动字幕、图片展示、滚动图片类型栏目有效)

本栏目新闻是否可以点赞: 会在本栏目的新闻下方,显示点赞,浏览者可以点击为喜 欢的新闻点个赞。

是否弹出窗口:在新闻列表页或菜单项中,点击相应栏目名称或新闻,是否以新窗口 方式打开。

栏目样式:共有 31 种栏目样式可选择,具体示例见本站(<u>www.qhdedu.com</u>)。 1、普通形式

| 普通形式示例                               | 更多           |
|--------------------------------------|--------------|
| <ul> <li>热烈祝贺《美术联考校考吧》开通!</li> </ul> | [2016-09-08] |
| ▶ 网站申请办法                             | [2016-09-08] |
| ・ <u>自主建站系统</u>                      | [2016-09-08] |
| 所有新闻均可添加多个图片或附件                      | [2016-09-08] |
| ▶ 普通形式新闻                             | [2016-09-08] |

#### 图 4.55-2 普通形式示例

#### 2、图文介绍

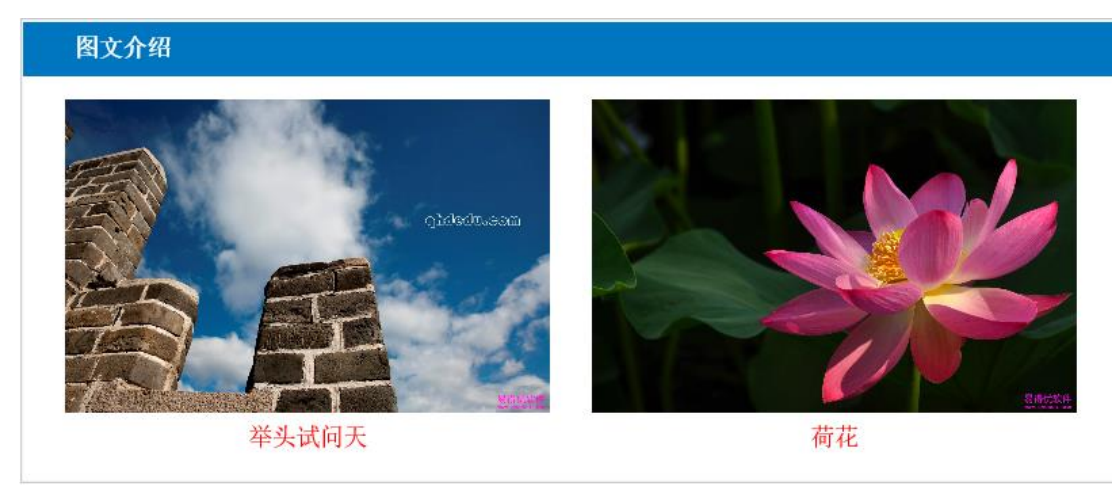

#### 图 4.5-3 图文介绍

2、滚动字幕

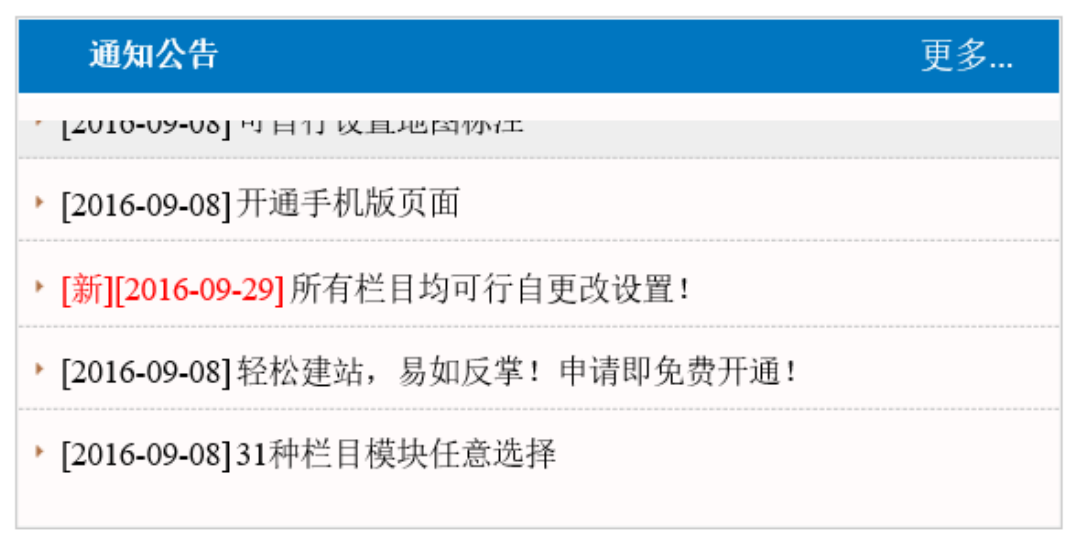

图 4.55-4 滚动字幕形式示例

3、图片展示

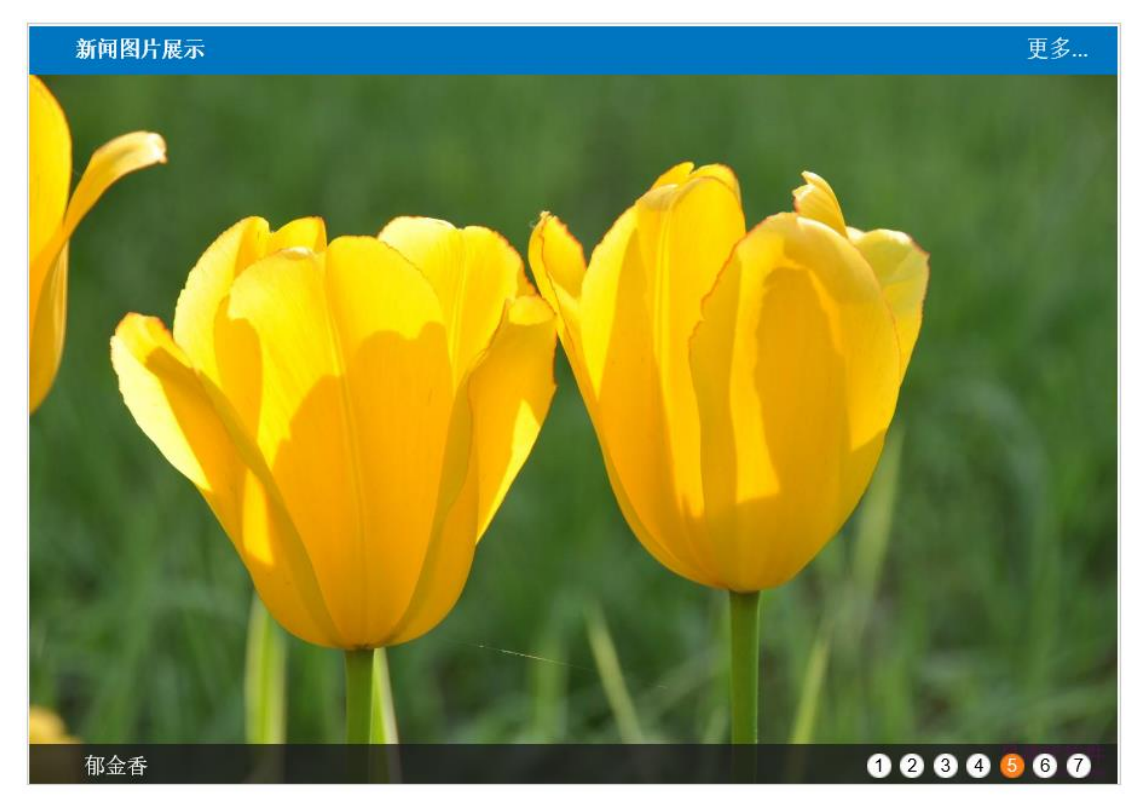

图 4.55-5 图片展示形式示例

4、滚动图片

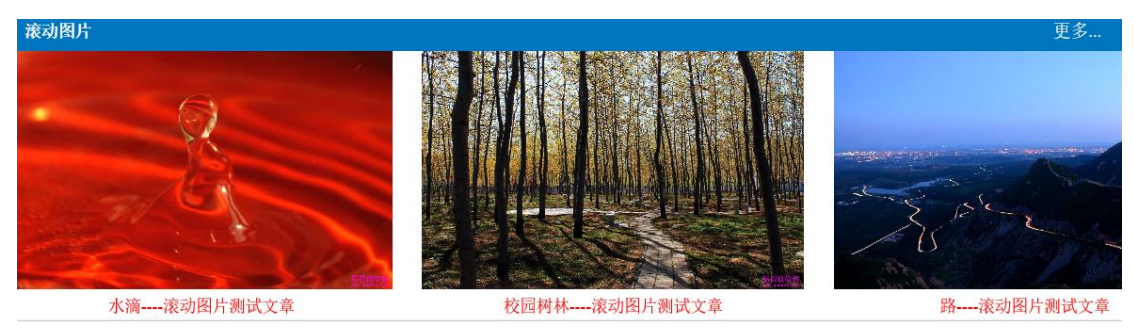

图 4.55-6 滚动图片形式示例

5、地图标注

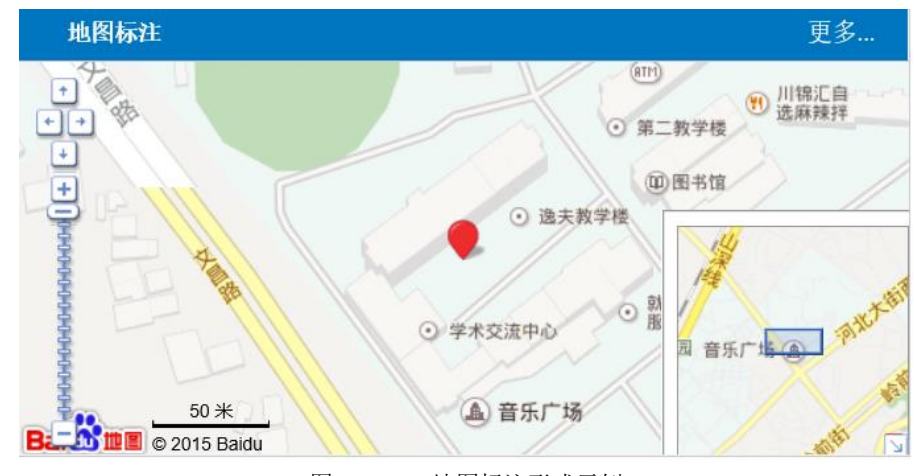

图 4.55-7 地图标注形式示例

需要超管在网站设置中设置经纬度,效果如上图所示。 但可以设置地图的比例大小:

地图大小: 18

图 4.55-8 地图标注比例设置

6、自定义代码

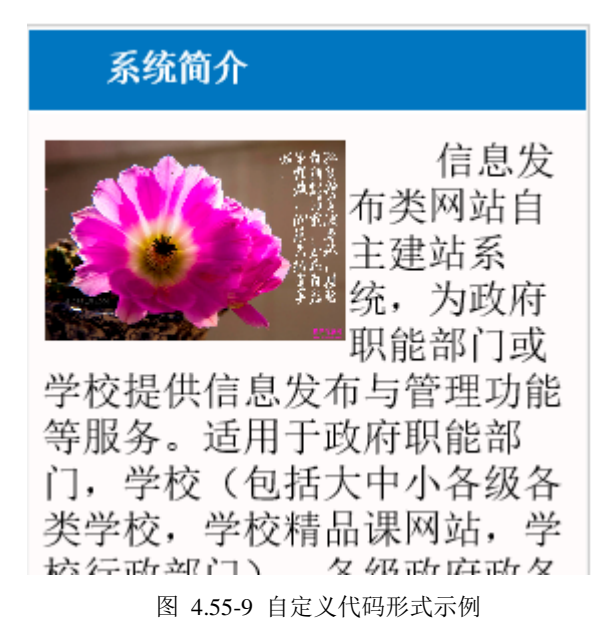

设置时,需要在列表页中点击"编辑",进入内容编辑页(即百度在线编辑器)。如:

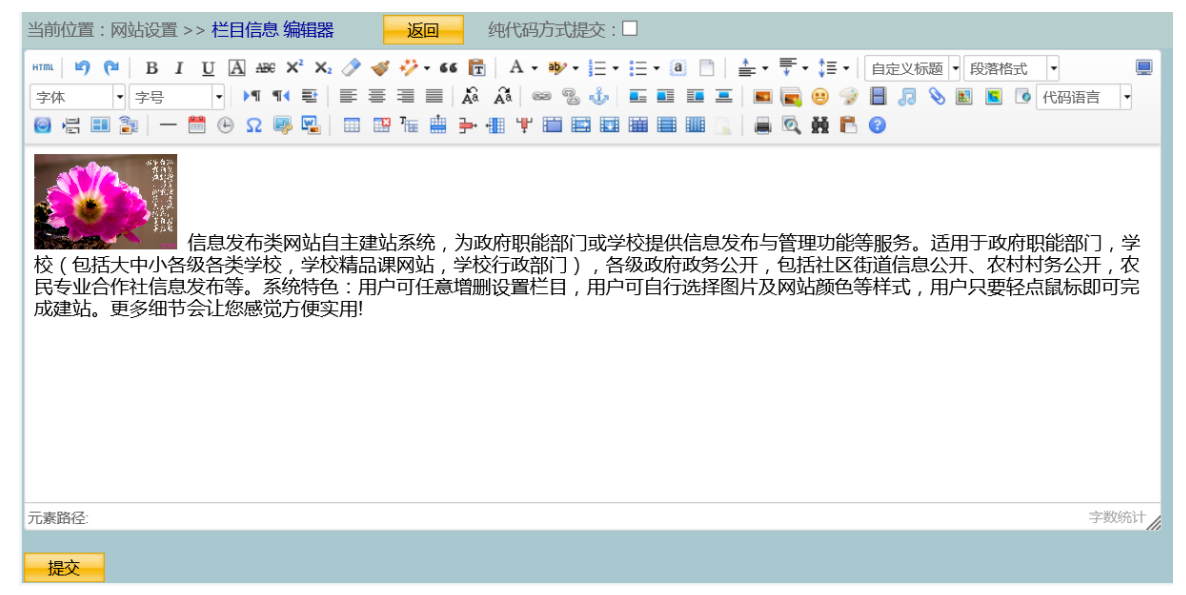

图 4.55-10 编辑内容

如天气预报内容为:

<iframe height="178" marginheight="0" src="http://m.weather.com.cn/m/pn12/weather.htm?id=101091101T" frameborder="0" marginwidth="0" scrolling="no"></iframe> 其中红色内容为地区代码,如秦皇岛的代码为: 101091101T。此代码可以到 <u>http://m.weather.com.cn/</u>中去查询。

可采用"纯代码方式提交",手工编辑代码后,再进行提交。

7、检索与通道:即为内容检索与快速通道链接的组合。

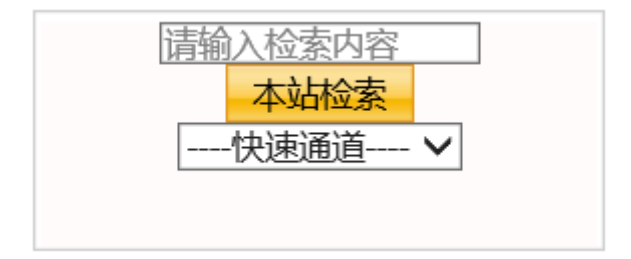

图 4.55-11 检索与通道形式示例

可以设置右边距与是否换行。

| 右边距:7  | $\sim$ |
|--------|--------|
| 是否换行:☑ |        |

图 4.55-12 检索与通道设置

8、视频播放:可以上传flv或MP4视频,通过ckplayer进行播放。

| 1          | 见频播放       |      |      |                                   |          |
|------------|------------|------|------|-----------------------------------|----------|
|            |            |      |      |                                   | CKplayer |
|            |            |      |      | 公映许可证                             | *        |
|            |            |      |      | 汇文二中<br>Huiwen No.2 Middle School |          |
|            | 颎播放        | 视频播放 | 视频播放 | 视频播放                              | ×        |
| * <b>•</b> | 00:02   06 | 6:21 |      |                                   |          |
|            |            |      |      | 图 455 13 初频球放式示例                  |          |

图 4.55-13 祝频播放式示例

可以设置是否显示滚动字幕:

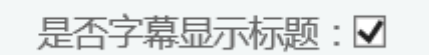

图 4.55-148 视频播放式设置

9、待扩展。

#### 10、图片轮换:

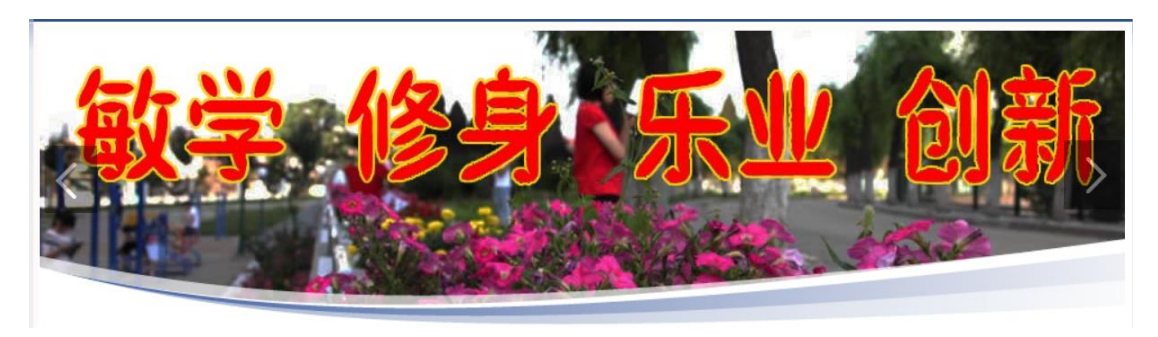

图 4.5-159 图片轮换形式示例

注:设置方法同自定义内容,列表页中点击"编辑",进入百度编辑器,可以上传多个 图片,并分别设置各自的超级链接。

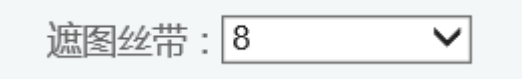

图 4.5 20 图片轮换形式设置

可以设置图片下方是否显示美化层,当把"遮图丝带"设置成为"1"时,表示不显示 美化层,不为"1"时表示显示,此数可以控制美化层高度,推荐:8。如图所示:

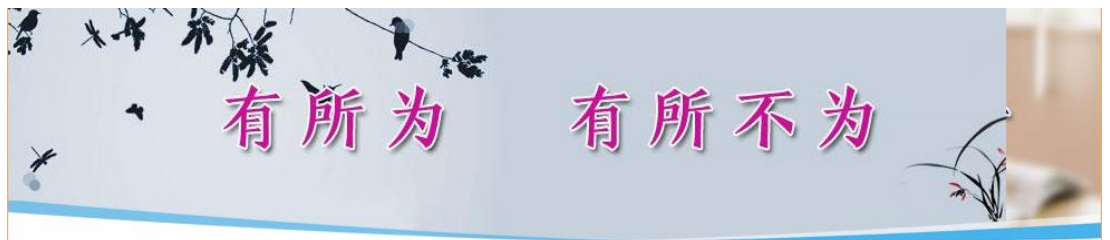

图 4.55-21 显示美化层

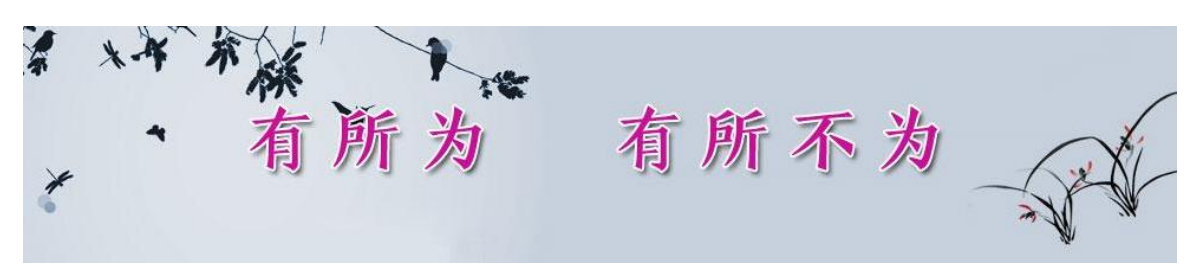

图 4.5-22 不显示美化层

11、宣传图片:

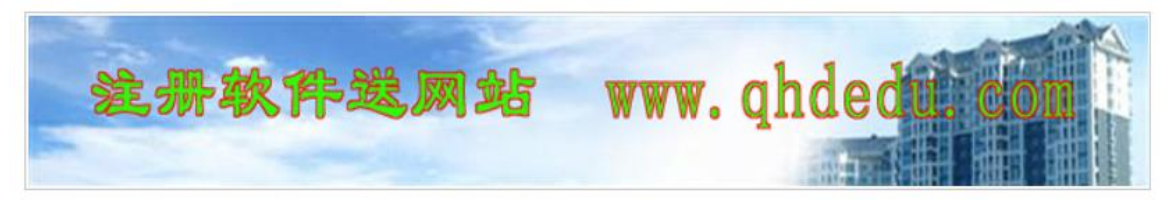

图 4.5-23 宣传图片形式示例

设置方法同图片轮换,只是没有丝带设置。 12、浮动广告:设置方法同自定义内容。

秦皇岛易得优软件 13703353520

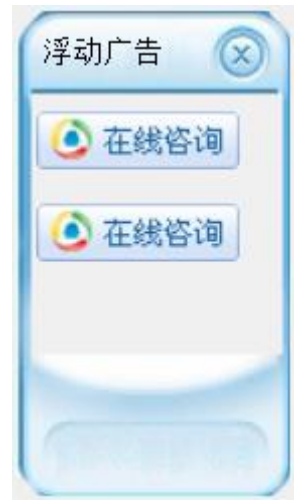

图 4.5-16 浮动广告形式示例

浮动广告可显示在页面左、右两侧(设置是否右浮动即可),始终显示于页面的可显示 范围。

13、漂浮广告

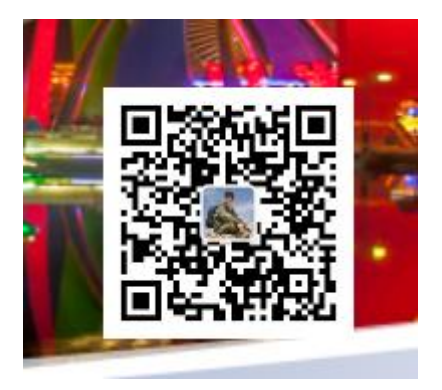

图 4.5-17 漂浮广告形式示例

漂浮广告可漂浮于页面中。

14、底部跟随:可右可左,但不可关闭,会始终显示在页面底部。

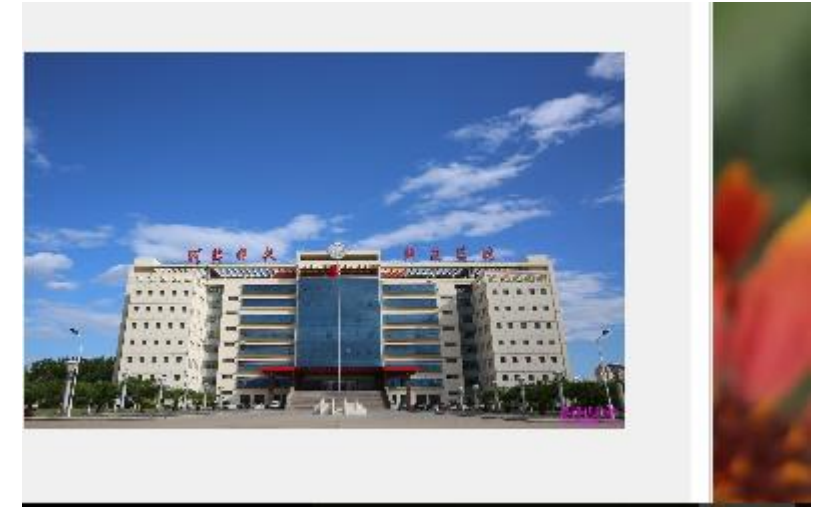

图 4.5-26 底部跟随形式示例 15、可关弹出:即可关闭的弹出广告窗。

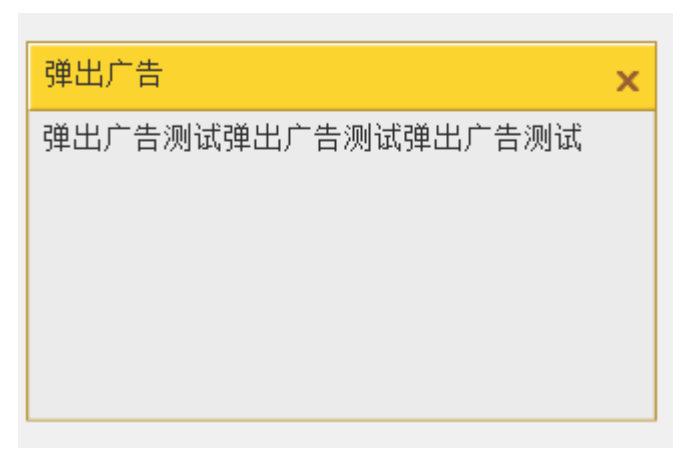

图 4.5-18 可关弹出窗口形式示例

可关弹出窗口设置同上。可点击窗口右上角的 ×,来关闭弹出窗口。

注: 在设置显示顺序时,尽量把漂浮广告、可关弹出、浮动广告,底部跟随,设置在最后显示,并且三者之间也尽量有先后顺序: 浮动广告>漂浮广告>可关弹出。同时尽量不要 设置多个。漂浮动广告与可关弹出窗口尽量不要同时设置使用。

16、图片链接: 读取链接管理中设置的链接形式为"图片链接"的记录。

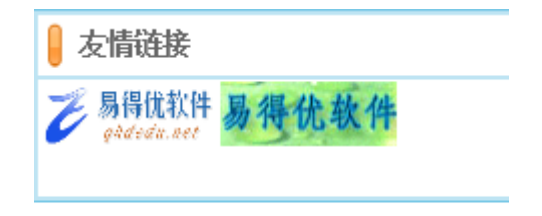

图 4.5-198 友情链接图片形式示例

17、热点专题:读取链接管理中设置的链接形式为"热点专题"的记录。

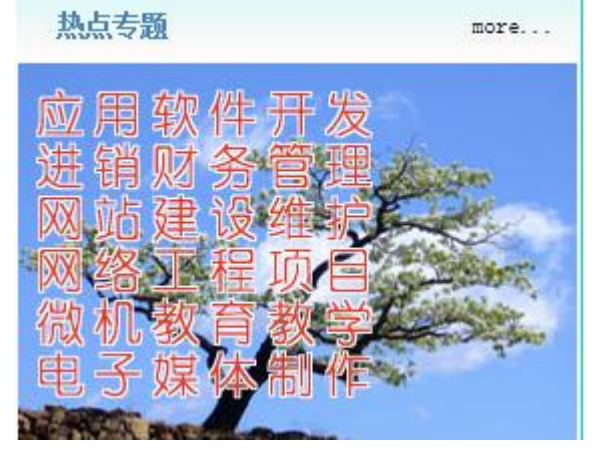

图 4.5-209 热点专题图片形式示例 注:热点专题的图片在链接时,需要先将图片上传到服务器再进行链接。 18、文字链接:读取链接管理中设置的链接形式为"文字链接"的记录。

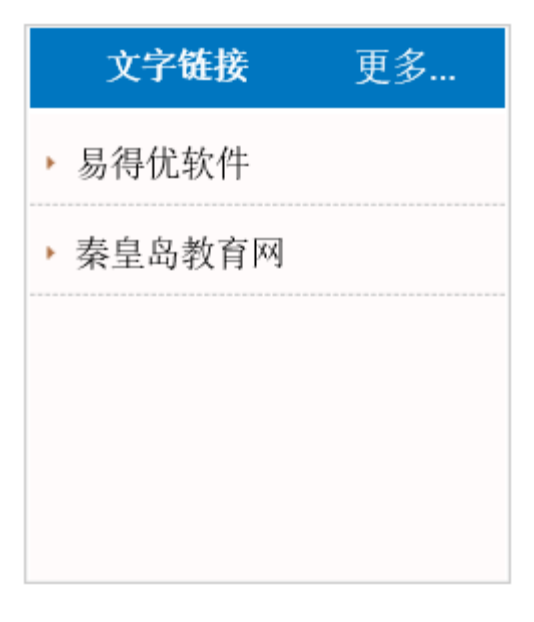

图 4.5-30 文字链接普通形式示例 在设置"文字链接"时可以设置横向或竖向。

横向排列/竖向列表: 🗌

图 4.5-31 不勾选选项

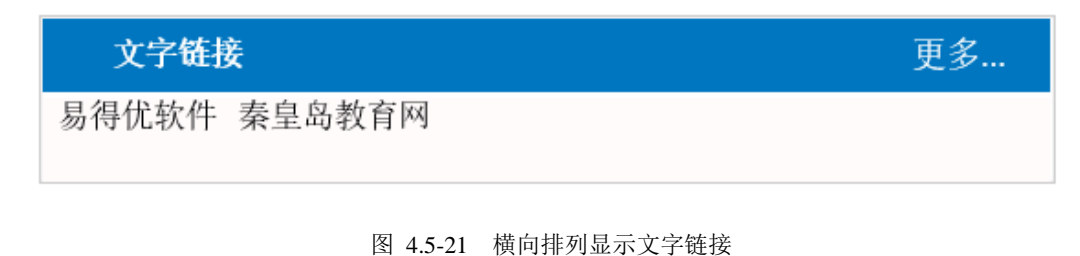

19、本站检索

请输入检索内容 本站检索

图 4.5-223 本站检索形式示例

20、快速通道: 读取链接管理中设置的链接形式为"快速通道"的记录。

| 快速          | 通道 💌     |
|-------------|----------|
| ——快退        | 图通道      |
| 网易A<br>易得优教 | 7件-      |
| 图 4.55-234  | 快速通道形式示例 |

21、标签导航

| 教育教学                          | 软件教程      | 计算机应用           | 物联网应用           |                 |
|-------------------------------|-----------|-----------------|-----------------|-----------------|
| ▶ 实现物联网的五大核心技术 [新][2016-09-30 |           |                 | [新][2016-09-30] |                 |
| ▶ ZigBee技                     | 术在物联网系统中的 | 回应用研究           |                 | [新][2016-09-30] |
| ▶ 物联网应用案例                     |           |                 | [新][2016-09-30] |                 |
| ▶ 常用网页效果集合                    |           | [新][2016-09-30] |                 |                 |
| 物联网与云计算之间的紧密关系 [3]            |           |                 | [新][2016-09-30] |                 |
| • 物联网关键技术 [2016-09-2]         |           |                 | [2016-09-23]    |                 |

#### 图 4.5-24 标签导航形式示例

必须设置一个一级栏目为标签导航样式后,并在首页显示,再把其下的二级栏目设置成 标签导航样式并首页显示即可。

标签个数根据栏目宽度适当自行设置。

22、最新列表

| 最新列表                 |                 |
|----------------------|-----------------|
| ▶ 实现物联网的五大核心技术       | [新][2016-09-30] |
| ▶ ZigBee技术在物联网系统中的应用 | [新][2016-09-30] |
| ▶ 物联网应用案例            | [新][2016-09-30] |
| ▶ 常用网页效果集合           | [新][2016-09-30] |
| ▶ 举头试问天              | [新][2016-09-30] |
| ▶ 荷花                 | [新][2016-09-30] |
| ▶ 幽香独赏自释怀            | [新][2016-09-30] |
| ▶ 物联网与云计算之间的紧密关系     | [新][2016-09-30] |
| ▶ 所有栏目均可行自更改设置!      | [新][2016-09-29] |
| ▶ PK                 | [新][2016-09-29] |

图 4.5-25 最新列表形式示例

秦皇岛易得优软件 13703353520

自动显示站内最新添加的新闻。

23、人气排行

| 人气排行          |                 |
|---------------|-----------------|
| ▶ 最新推出易得优软件安装 | [2016-09-08]    |
| ▶ 物联网         | [2016-09-09]    |
| ▶ 图片新闻测试2016  | [新][2016-09-29] |
| ▶ 软件教程测试文章测试小 | [2016-09-09]    |
| ▶ 易得优软件最新开发案例 | [2016-09-09]    |
| ▶ 可自行设置地图标注   | [2016-09-08]    |
|               |                 |

#### 图 4.5-267 人气排行形式示例

自动显示站内浏览最多的新闻。

24、最新单位

与普通网站用户无关

|   | 最新网站       | 注册           |
|---|------------|--------------|
| × | 易得优站群测试系统2 | [2016-09-08] |
|   |            |              |
|   |            |              |
|   |            |              |

#### 图 4.5-278 最新单位形式示例

25、最新用户

最好不要显示此栏目。

26、单位注册 与普通网站用户无关

| 网站注册  |        | 注册 |
|-------|--------|----|
| 单位名称: |        |    |
| 网站域名: |        |    |
| 联系电话: |        |    |
| 联系邮箱: |        |    |
| 网站名称: |        |    |
| 验证码:  | C 8 R4 |    |
|       | 「■注册」  |    |

图 4.5-289 网站注册形式示例

27、用户注册

当网站管理员在网站设置中设置成用户可自行注册后,应该设置一个这种栏目在主页中,以方便用户自行注册。

| 用户注册 | 注册  |
|------|-----|
| 工 号: |     |
| 姓 名: |     |
| 手 机: |     |
| 邮 箱: |     |
| 密 码: |     |
| 确 认: |     |
| 验证码: |     |
|      | ■注册 |

#### 图 4.5-40 用户注册

28、用户登录

为非单位用户(网站普通用户)提供登录,登录后的用户可以修改个人信息。 注意:除网站普通用户外的用户,不能从此处登录改信息,而要从后台登录后再行更改 信息及密码等。

| 用户登录 | 登录      |
|------|---------|
| 工 号: |         |
| 密 码: |         |
| 验证码: |         |
|      | 登录 忘记密码 |

图 4.5-41 用户登录

如果某个栏目设置成"须登录",该栏目中的新闻则需要用户登录后才能查看。如果之前用户没有登录,则系统会自动提示要求用户登录。

此内容为内部公告,请先登录才能查看!

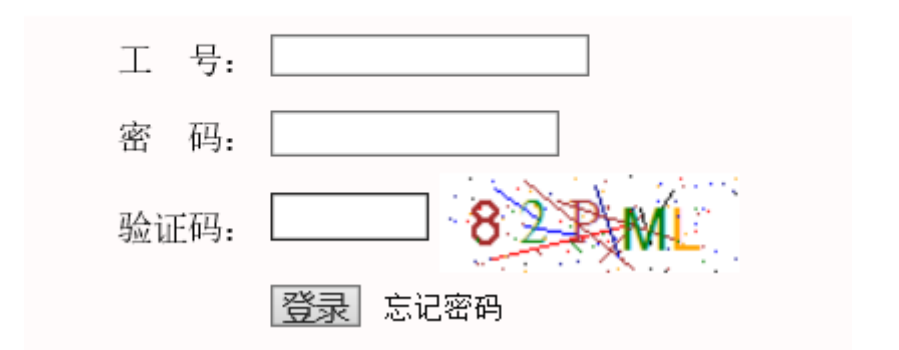

图 4.5-42 前台用户登录框

登录后,在页面顶部,显示用户名称,并可以选择"退出""改资料"的操作。

| 3151[赵学作] | 退出     | 改资料                     |  |
|-----------|--------|-------------------------|--|
|           |        |                         |  |
| 1         | 5      | 得优                      |  |
|           | 图<br>图 | <b>4.5-43</b> 登录后顶部用户信息 |  |

- 29、最新评论 列出最新发表的新闻评论。
- 30、最新留言 列出最新发表的留言。

### 4.6 链接管理

超级用户可对网站链接进行管理。网站链接分为四种:文字链接、图片链接、热点专题、快速通道。

如下图所示:

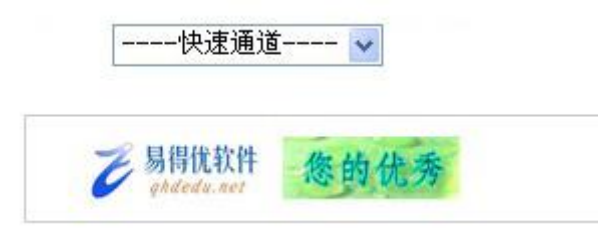

图 4.6-1 图片链接显示效果

| 欢  | 、迎使用 🖂 🚩 栏目管理 🖂 | 链接管理 ⊠                |                             |        |      |      |    |
|----|-----------------|-----------------------|-----------------------------|--------|------|------|----|
| 当前 | 前位置:网站设置 >> 链接管 | 管理                    |                             |        |      |      |    |
| 序号 | 链接名称            | 网站地址                  | LOGO地址                      | 链接方式   | 显示顺序 | 修改   | 删除 |
| 1  | 易得优软件           | www.qhdedu.net        | http://www.qhdedu.net/IMAGE | 文字链接 🖌 | 1 🗸  | 修改   | 删除 |
| 2  | 易得优软件           | http://www.qhdedu.net | /images/rdzt.jpg            | 热点链接 🖌 | 1 🗸  | 修改   | 删除 |
| 3  | 易得优软件           | www.qhdedu.net        | http://www.qhdedu.net/IMAGE | 图片链接 🖌 | 1 🗸  | 修改   | 删除 |
| 4  | 易得优软件           | http://www.qhdedu.net | http://www.qhdedu.net/IMAGE | 图片链接 💙 | 2 🗸  | 修改   | 删除 |
| 5  | 秦皇岛教育网          | http://www.qhdedu.com | http://                     | 文字链接 🖌 | 2 🗸  | 修改   | 删除 |
|    |                 | http://               | http://                     | 文字链接 💙 | 1 🗸  | 名称检索 | 新增 |

图 4.6-2 链接列表

新增链接时,在链接列表最后一行,输入链接名称、链接地址、图片地址,选择链接 类型,然后点击新增链接按钮即可添加新链接。

修改链接时直接在对应的行内修改链接名称、链接地址、图片地址、链接类型,然后 点击修改即可。

删除链接时,只需要在对应行最后点击删除按钮,即可删除当前链接。

新增链接的各个项也可用于检索链接,输入条件,然后点击检索链接按钮即可根据条 件进行检索。

#### 4.7 公文类型

| 对 | マ迎使用 🖂 | 公文类型 🖂      |             |               |    |  |    |
|---|--------|-------------|-------------|---------------|----|--|----|
| 当 | 前位置:网络 | 站设置 >> 公文类型 |             |               |    |  |    |
|   | 序号     | 公文类型名称      | 管理员         | 审核员           | 修改 |  | 删除 |
|   | 1      | 公文类型2       | 赵学作3151 🗸 🗸 | 赵学作3151 🗸 🗸   | 修改 |  | 删除 |
|   | 2      | 上级来文        | 赵学作3151 🗸 🗸 | 赵学作3151 🗸 🗸   | 修改 |  | 删除 |
|   | 3      | 公文类型1       | 赵学作3151 🗸 🗸 | 赵学作3151 🗸 🗸   | 修改 |  | 删除 |
|   |        |             | 赵学作3151 🗸 🗸 | 赵学作3151 🗸 🗸 🗸 | 检索 |  | 新增 |

#### 图 4.7-1 公文类型列表

管理方法如前所述。每种类型要设计一个管理员及审核员,管理员可以发布此类型 公文,审核员可以审核此类型公文。(如果普通管理员登录后,在公文发布时公文类型

秦皇岛易得优软件 13703353520

中没有选择项,说明此管理员没有发布公文的权限类型。需要网站管理员身份登录后, 设置公文类型,并把管理权赋给相应用户。)

### 4.8页面顶部

页面顶部是网站的头图部分。网站中显示的位置如下图所示:

| <b>こ</b> 易得优 自主建站站群系统                                                                                 |
|----------------------------------------------------------------------------------------------------|
| 图 4.8-1 页面顶部图片<br>网站管理员可对页面顶部图片进行更换,文件大小建议为:980*106。如下图所示:                                            |
|                                                                                                    |
| <b>そ</b> 易得优 自主建站站群系统                                                                                 |
| ▲                                                                                                    |
| 图 4.8-2 编辑页面项部图<br>建议页面项部图大小为: 980PX*106PX。<br>页面项部可为图片、flash 文件。<br>若要上传图片时,首先点击编辑器中的"多图上传"按钮,如下图所示: |
|                                                                                                    |

在弹出的对话框中,根据实际需经,选择"加水印",再"点击选择图片",如下图所示:

图 4.8-3 上传图片按钮

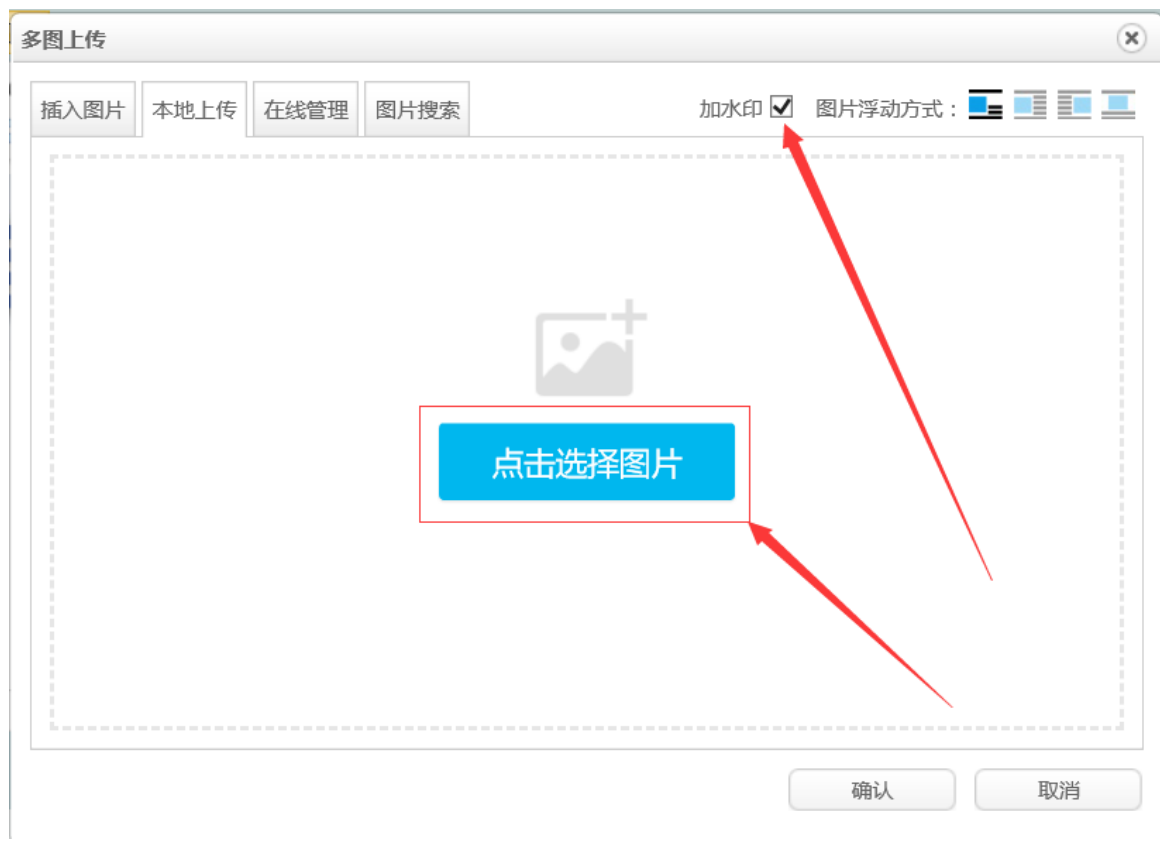

图 4.8-4 上传对话框

浏览选择需要上传的图片,然后点击"开始",提示发送成功后,点击确定,即可在编辑区内看到上传的图片。

| 3/15/1-1-4          | U                     |
|---------------------|-----------------------|
| 插入图片 本地上传 在线管理 图片搜索 | 加水印 🗹 图片浮动方式: 🎩 🗾 📃 💻 |
| 选中2张图片,共5.87M。      | 继续添加开始上传              |
|                     |                       |
|                     | 确认 取消                 |

图 4.8-5 上传对话框

秦皇岛易得优软件 13703353520

| ~               | ☆迎使用 図 自定样式 図                                                                                                    |
|-----------------|----------------------------------------------------------------------------------------------------|
| ♥ 网站设置          | 当前位置:网站设置 >> 自定义样式 编辑器 返回 纯代码方式提交: ☑                                                                                                    |
| » 基本设置          | <pre>#ccc 1px solid; BORDER-RIGHT: #ccc 1px solid; PADDING-TOP: 1 px }</pre>                                                               |
| ▶ 部门管理          | .regbut {<br>BORDER-BOTTOM: 0px; BORDER-LEFT: 0px; WIDTH: 62px; BZ CKGROUND: url(/                                                         |
| ▶ 用户管理          | BORDER-TOP: 0px; BORDER-RIGHT: 0px                                                                                                    |
| > 栏目管理          | .probox {<br>BORDER-BOTTOM: #a6a69b 1px solid; BORDER-LEFT: #a6a69p 1px solid; PADE                                                        |
| ▶ 链接管理          | MARGIN: 5px; PADDING-LEFT: 1px; WIDTH: 248px; PADDING-RIGHT: .px; FLOAT: left;<br>solid; BORDER-RIGHT: #a6a69b 1px solid; PADDING-TOP: 1px |
| ▶ 公文类型          | probostable TR TD TITLE {                                                                                                    |
| ▶ 页面顶部          | }                                                                                                    |
| ▶ 自定样式          | WIDTH: 100%; HEIGHT: 165px                                                                                                    |
| ⇒ 底部版权          | .probos { BORDER-BOTTOM: #f00 1px solid; BORDER-LEFT: #f00 1px solid; PADDING-BC                                                           |
| ▶ 背景图片          | MARGIN: 5px; PADDING-LEFT: 1px; WIDTH: 248px; PADDING-RIGHT: 1px; FLOAT: left; solid; BORDER-RIGHT: #f00 1px solid; PADDING-TOP: 1px       |
| » 网页图标          | }<br>.probox A {                                                                                                    |
| ▶ 底部宣传          | WIDTH: 248px; DISPLAY: block }                                                                                                    |
| ⇒ 水印图片          |                                                                                                    |
| 11. 67. 664 sta |                                                                                                    |

网站管理员可设置网站 CSS 样式。如下图所示:

图 4.9-1 自定义样式

设置时请一定要选择"纯代码方式提交"。

### 4.10 底部版权

网站管理员可设置网站版权信息。如下图所示:

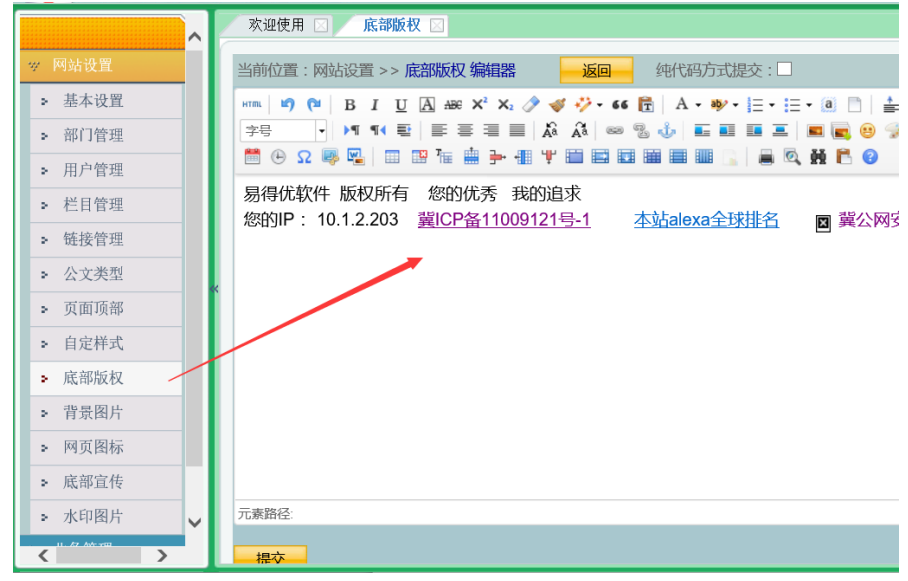

图 4.10-1 版权信息

版权信息在网站中显示的位置如下图所示:

河北科技师范学院科研处 版权所有 联系电话: 111111111 技术支持:易得优软件 赵学作 联系QQ: 25295110 C# 20120416 版(140206)

图 4.10-2 版权信息

版权信息在编辑器内进行编辑,编辑完成后点击提交,提示修改完成即可。 也可以为底部版权背景图片,详细操作请参照: 5.9.

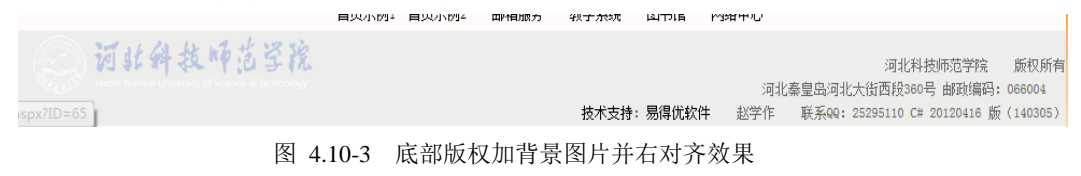

### 4.11 背景图片

可以设置网页的背景图片,图片尺寸为:1610\*1269,格式为JPG,大小最好不要超过500K。

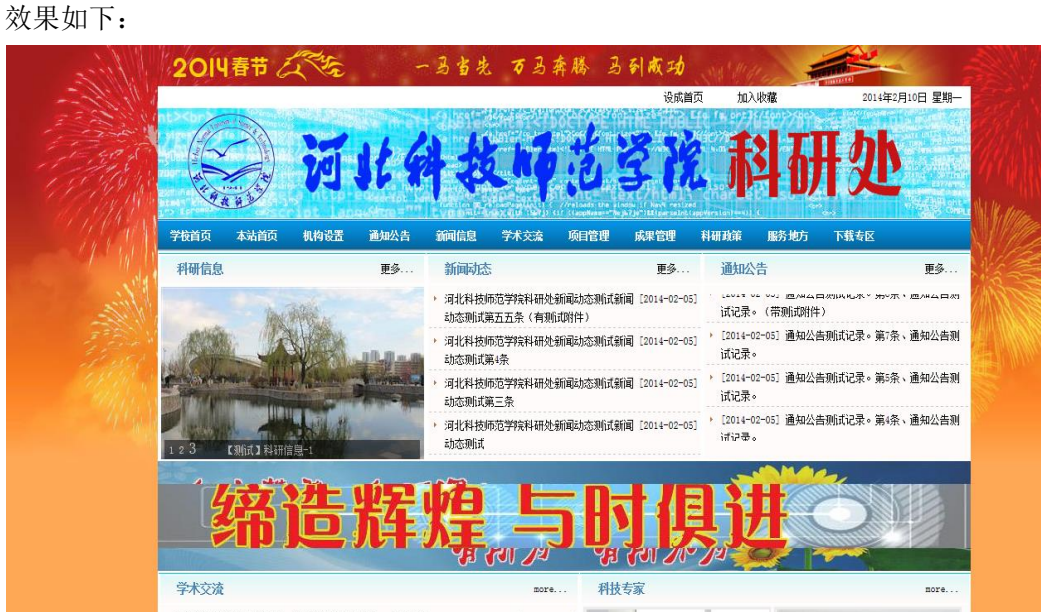

图 4.11-1 有背景图片的网页效果 如果不想显示背景效果图,可以在编辑器中写入"无"。

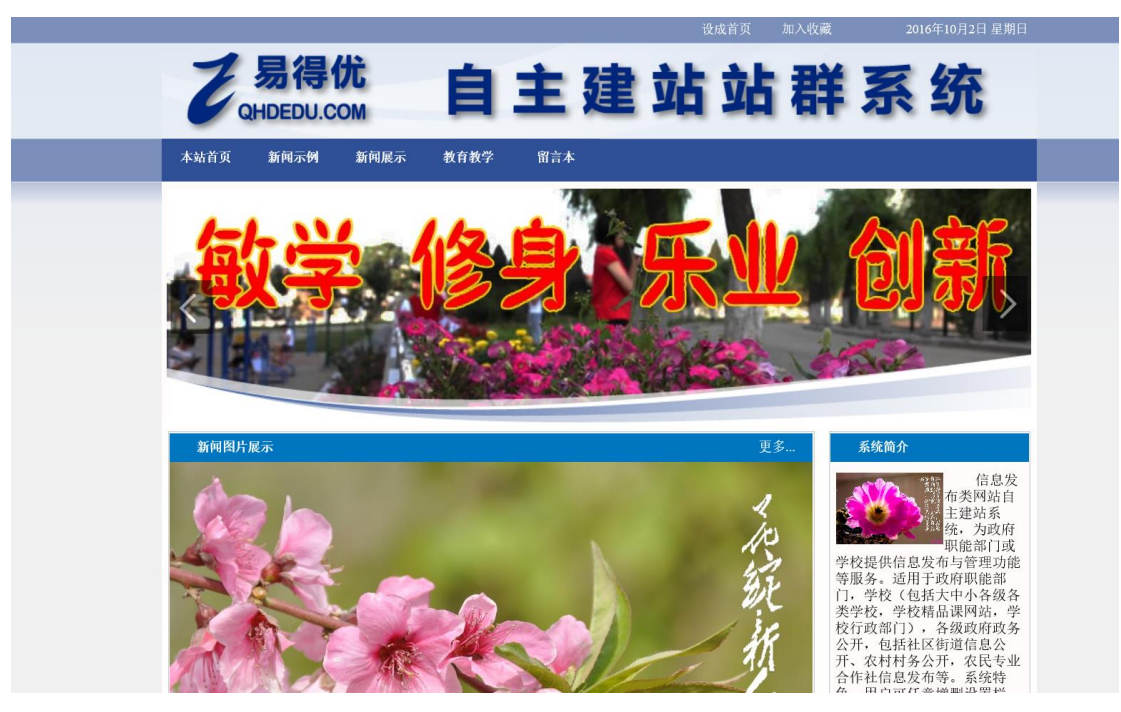

图 4.11-2 没有背景图片的网页效果

### 4.12 网页图标

可以设置网页标题栏中的图标,建议上传.ico文件,上传后会取代默认的 IE 图标。

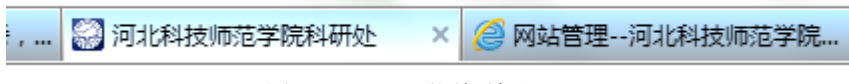

图 4.12-1 网页图标效果

### 4.13 底部宣传

可以设置网页中下方的一个固定宣传内容,如下图。

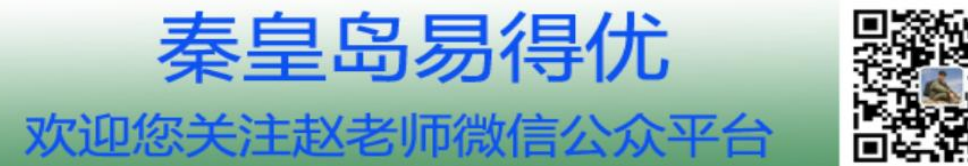

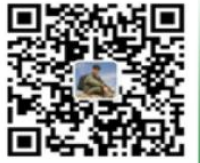

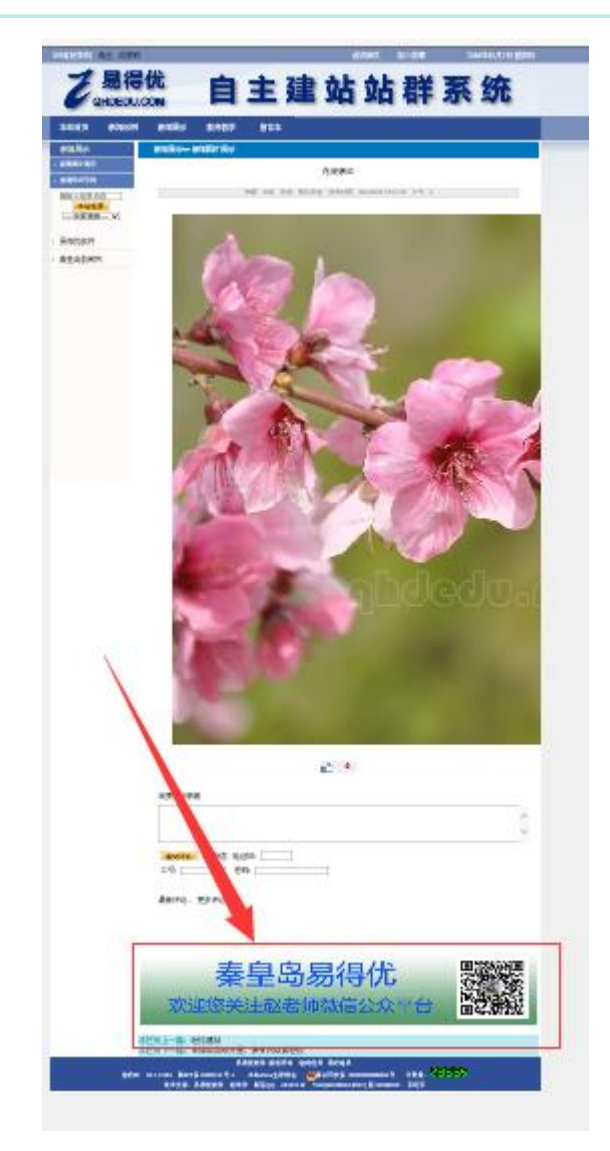

图 4.13-1 底部宣传效果

### 4.14 水印图片

可以设置并上传水印图片的,格式为:png。

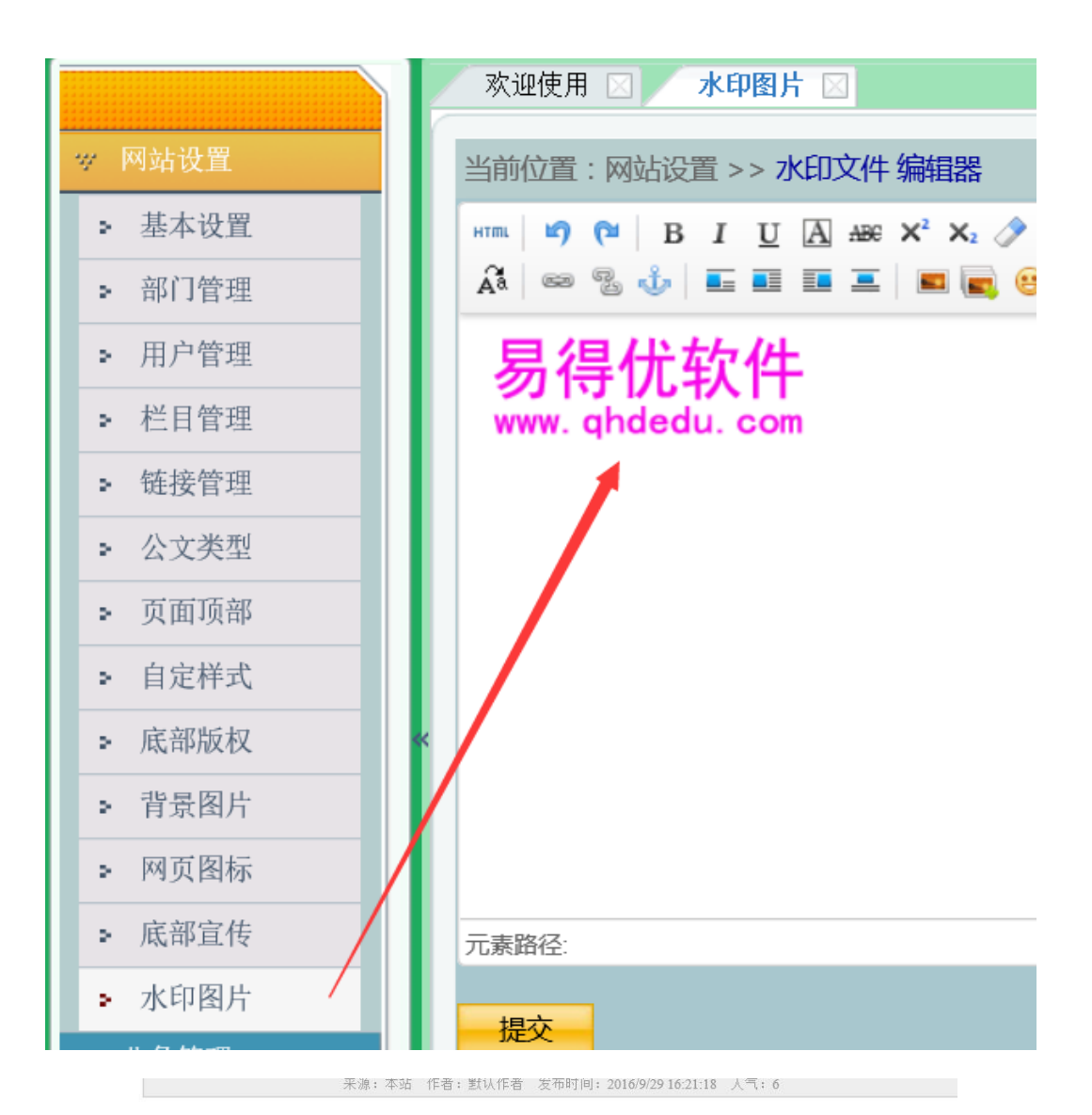

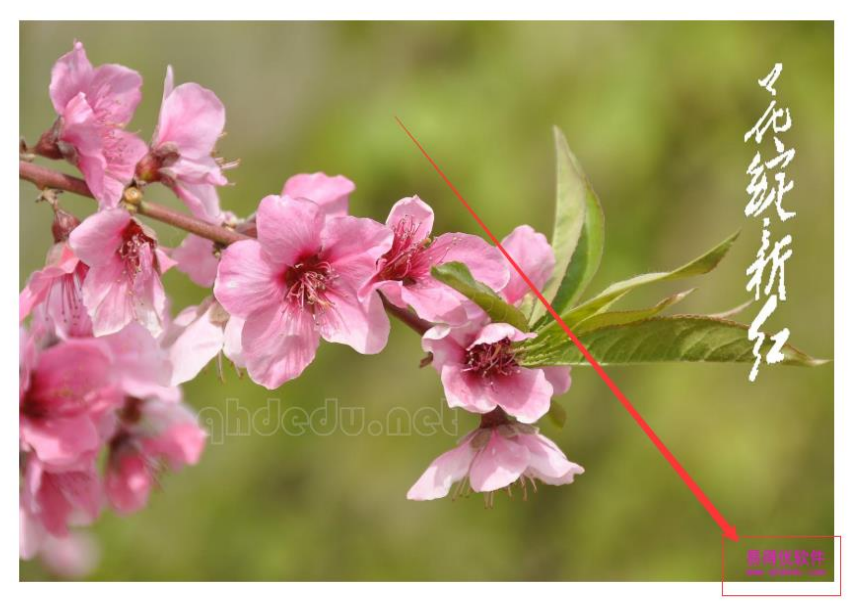

**凸 0** 

图 4.14-1 水印图片

有关位置、边距、深度等设置请在基本设置中进行管理。

### 4.15 数据备份

| ※ 网站设置     当前位置:系统维护 >> 数据备份       ※ 业务管理     备份数据: 每份数据: 5000000000000000000000000000000000000 |   |
|-------------------------------------------------------------------------------------------------|---|
| 多业务管理 备份数据: 安心教报 正式我会公 咖喱会会公                                                                    |   |
| 田川如治、二、各位物理、二、人在各位、二、一、一、一、一、一、一、一、一、一、一、一、一、一、一、一、一、一、一、                                       | _ |
| 一 一 一 一 一 一 一 一 一 一 一 一 一 一 一 一 一 一 一                                                           |   |
| ► 数据备份 1_AU_20161002071419.zip<br>1_MU_20161002071449.zip                                       |   |
| > 限定管理 1_AW_20161002071451.zip<br>1_MW_20161002071457.zip                                       |   |
| > 来源管理                                                                                          |   |
| > 日志记录                                                                                          |   |
| ▶ 密码名称                                                                                          |   |
|                                                                                                 |   |
|                                                                                                 |   |
|                                                                                                 |   |
| 压缩全部文件 压缩当月文件                                                                                   |   |
|                                                                                                 |   |
| 正 · · · · · · · · · · · · · · · · · · ·                                                         |   |

图 4.15-1 上传对话框

备份数据的扩展名为.sql

压缩的上传文件或公文扩展名为.zip

文件开头的数字为网站 ID,第二段中 BD 代表数据,AU 代表压缩的全部文件,MU 代表压缩的当月文件,AW 代表压缩的全部公文,MWwa 表压缩的当月公文。

### 4.16 限定管理

对限定的 IP 地址进行修改删除新增等操作, IP 地址必须符合 IP 规则, 受限定的 IP 地址将无法访问本站。

| 欢迎 | 使用 🛛 限定管理 🖂              |    |    |
|----|--------------------------|----|----|
| 当前 | ↓<br>↓<br>置:系统维护 >> 限定管理 |    |    |
| 序号 | 限定IP                     | 修改 | 删除 |
| 1  | 000.000.000              | 修改 | 删除 |
|    |                          | 检索 | 新增 |
|    | 共1条记录                    |    |    |

图 4.16-1 限定 IP 地址列表

### 4.17 来源管理

| - 官埕用尸禾源,可以删除。如禾点击 - 限制 , 可以且按加入到附 |
|------------------------------------|
|------------------------------------|

| 欢迎使                                                     | 用 🖂 🖊       | 来源管理 🖂                                    |                              |                       |                    |      |  |
|---------------------------------------------------------|-------------|-------------------------------------------|------------------------------|-----------------------|--------------------|------|--|
| N/ 音信/古得                                                | 2、龙広6       |                                           |                              |                       |                    |      |  |
|                                                         | 1. 赤切周      | 11                                        |                              |                       |                    |      |  |
| 序号                                                      | 选择          | 提交地址                                      | 访问IP                         | 来源页面                  | 时间                 | 限定IP |  |
| 1                                                       |             | /Zshow.aspx?ID=3                          | 123.183.132.130              | http://w3.qhdedu.net/ | 2016/10/2 6:05:31  | 限制   |  |
| 2                                                       |             | /default.aspx?                            | 123.183.132.130              | 无来源                   | 2016/10/2 5:45:14  | 限制   |  |
| 3                                                       |             | /Wlist.aspx?STXT=&PageSize=12&PageIndex=3 | 123.125.71.86                | 无来源                   | 2016/10/1 20:33:58 | 限制   |  |
| 4                                                       |             | /default.aspx?                            | 123.183.132.130              | 无来源                   | 2016/10/1 19:41:27 | 限制   |  |
| 5                                                       |             | /Zshow.aspx?ID=48                         | 123.183.132.130              | http://w3.qhdedu.net/ | 2016/10/1 19:37:45 | 限制   |  |
| 6                                                       |             | /default.aspx?                            | 123.183.132.130              | 无来源                   | 2016/10/1 19:36:49 | 限制   |  |
| 7                                                       |             | /Wlist.aspx?STXT=&PageSize=12&PageIndex=1 | 2&PageIndex=1 123.125.71.105 |                       | 2016/10/1 19:27:17 | 限制   |  |
| 8                                                       |             | /default.aspx?                            | 123.183.132.130              | 无来源                   | 2016/10/1 19:24:05 | 限制   |  |
| 9                                                       |             | /Wlist.aspx?STXT=&PageSize=12&PageIndex=4 | 123.125.71.14                | 无来源                   | 2016/10/1 18:53:57 | 限制   |  |
| 10                                                      |             | /Wlist.aspx?                              | 123.125.71.13                | 无来源                   | 2016/10/1 18:20:38 | 限制   |  |
| 11                                                      |             | /default.aspx?                            | 123.183.132.130              | 无来源                   | 2016/10/1 17:15:05 | 限制   |  |
| 12                                                      |             | /Wlist.aspx?                              | 123.125.71.95                | 无来源                   | 2016/10/1 17:14:00 | 限制   |  |
| 全ì                                                      | 先□          | 条件查询 全部记录                                 |                              |                       |                    |      |  |
| - AAAA                                                  | ーーー 按登录IP查询 |                                           |                              |                       |                    |      |  |
| A.                                                      |             | 按时间段查询                                    | 至                            |                       |                    |      |  |
| 王部調味     共116条记录共10页当前为1页 首页 上一页 下一页 尾页 每页12 条记录 转到:1 ▼ |             |                                           |                              |                       |                    |      |  |
|                                                         |             |                                           |                              |                       |                    |      |  |

图 4.17-1 来源列表

## 4.18 操作日志

#### 网站管理员可对网站中所有人员的操作日志进行查看及删除操作。

| 当前位置  | · 网站 | 9置 >> 日志管理           |                                |                   |                 |              |  |
|-------|------|----------------------|--------------------------------|-------------------|-----------------|--------------|--|
| 序号    | 选择   | 操作类型                 | 操作内容                           | 时间                | <u></u> 登录IP    | 操作人          |  |
| 1     |      | 普通操作                 | 成功压缩:1 MW 20161002071457.zip   | 2016/10/2 7:14:57 | 123.183.132.130 | wzadminu1101 |  |
| 2     |      | 普通操作                 | 成功压缩:1 AW 20161002071451.zip   | 2016/10/2 7:14:52 | 123.183.132.130 | wzadminu1101 |  |
| 3     |      | 普通操作                 | 成功压缩:1 MU 20161002071449.zip   | 2016/10/2 7:14:49 | 123.183.132.130 | wzadminu1101 |  |
| 4     |      | 普通操作                 | 成功压缩:1 AU 20161002071419.zip   | 2016/10/2 7:14:44 | 123.183.132.130 | wzadminu1101 |  |
| 5     |      | 普通操作                 | 备份数据成功                         | 2016/10/2 7:14:18 | 123.183.132.130 | wzadminu1101 |  |
| 6     |      | 普通操作                 | 成功删除备份:1 MU 20161002064538.zip | 2016/10/2 7:14:16 | 123.183.132.130 | wzadminu1101 |  |
| 7     |      | 普通操作                 | 成功删除备份:1 BD 20161002064536.sql | 2016/10/2 7:14:12 | 123.183.132.130 | wzadminu1101 |  |
| 8     |      | 普通操作                 | 成功删除备份:1 AW 20161002064550.zip | 2016/10/2 7:14:09 | 123.183.132.130 | wzadminu1101 |  |
| 9     |      | 普通操作                 | 成功删除备份:1 MW 20161002064541.zip | 2016/10/2 7:14:05 | 123.183.132.130 | wzadminu1101 |  |
| 10    |      | 普通操作                 | 成功删除备份:1 MW 20161002064555.zip | 2016/10/2 7:14:00 | 123.183.132.130 | wzadminu1101 |  |
| 11    |      | 普通操作                 | u1101 管理员登录成功!                 | 2016/10/2 7:13:52 | 123.183.132.130 | wzadminu1101 |  |
| 12    |      | 普通操作                 | 成功压缩:1 AW 20161002064550.zip   | 2016/10/2 6:45:52 | 123.183.132.130 | wzadminu1101 |  |
| 全说    | 6    |                      | 共643 条记录 <b>全部记录</b>           | 安条件查询             |                 |              |  |
| naula | 全    | 按事件查询                |                                |                   |                 |              |  |
| 1001  |      | 按操作员查询所有人 マ 按时间段查询 至 |                                |                   |                 |              |  |
|       |      | 共643 条记录 共 5         |                                | 5 每页12 条记录转       | 到:1 🗸           |              |  |

图 4.18-1 操作日志列表

### 4.19 修改密码

网站管理员及其他用户都可修改自己的密码。如下图所示:

| 欢迎使用 図   密码名称 図                      |
|--------------------------------------|
| 当前位置:系统维护 >> 密码资料                    |
| 当前工号: u1101                          |
| 新工号: u1101                           |
| 新用户名称:wzadmin                        |
| 手机号: 13903350002                     |
| 邮箱:0002@hevttc.cn                    |
| 原密码:                                 |
| 新密码:                                 |
| 确认新密码:                               |
| 确认                                   |
| *首次登录请修改初始密码、手机号、邮箱地址*,全部修改后方可进行相关操作 |

图 4.19-1 修改密码

用户在修改密码时,系统会提示当前用户名称,然后用户输入原密码、新密码,并确 认新密码,点击确认,即可完成修改。修改后重新登录系统需要输入新密码。 如果工号框不可修改,表明超级管理员已经设置不允许网站管理员修改个人工号。 在设置信息时要注意,手机号及邮箱必须唯一!

## 5 常见问题

### 5.1 提示没有正常登录或登录超时?

在正常登录后,长时间没有操作或非正常登录时,系统会提示:没有正常登录或登录超时,请重新登录。此时必须重新输入用户名密码重新登录系统。注意,如果用户登录后台长时间没有操作,还有中能提示未知错误而直接返回首页。

### 5.2 如何给新闻中的文字或图片添加超级链接?

在编辑新闻时需要对文字或图片添加超级链接时,首先选中要添加的文字或图片或将 光标放置在要添加链接的位置,然后点击编辑中的超级链接按钮,如下图所示:

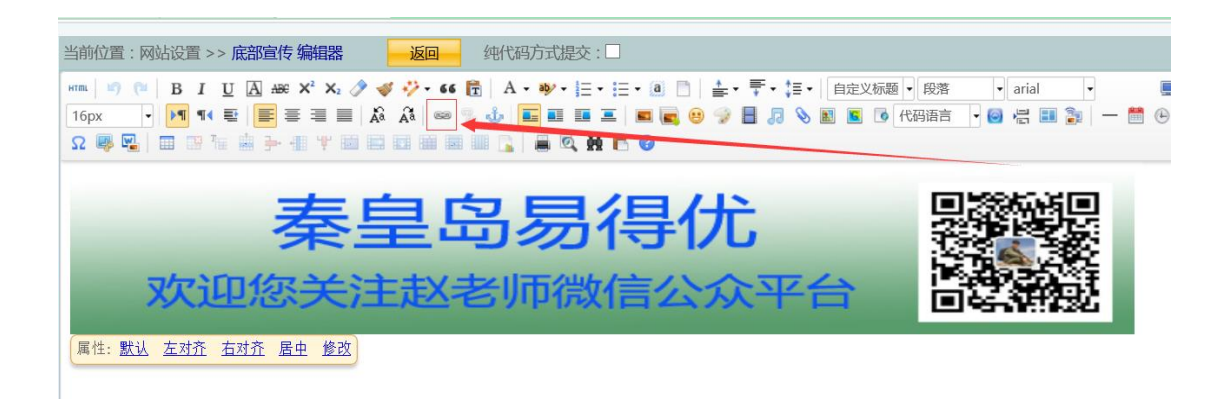

图 5.2-1 添加链接

弹出添加链接对话框,如下图所示:

| 2019年1月19日1月19日1月19日1月19日1月19日1月19日1日19日1日 |                         | × |
|--------------------------------------------|-------------------------|---|
| 文本内容                                       | : 只支持选中一个链接时生效          |   |
| 链接地址                                       | : http://www.qhdedu.com | ] |
| 标题:                                        | 加入链接                    | ] |
| 是否在新                                       | 窗口打开: 🗹                 |   |
|                                            |                         |   |
|                                            |                         |   |
|                                            |                         |   |

图 5.2-2 添加链接

在地址输入框内,输入要添加的链接地址,点击确定,完成编辑后,即可在网页中查 看效果。

图片添加时与文字添加相同。

### 5.3 如何添加附件?

在本系统中可添加.xls、.doc、.txt、.jpg 等格式的附件。在添加附件时,需要进行添加 链接的第一项,点开添加链接对话框,然后将标签调整到上传标签,如下图所示:

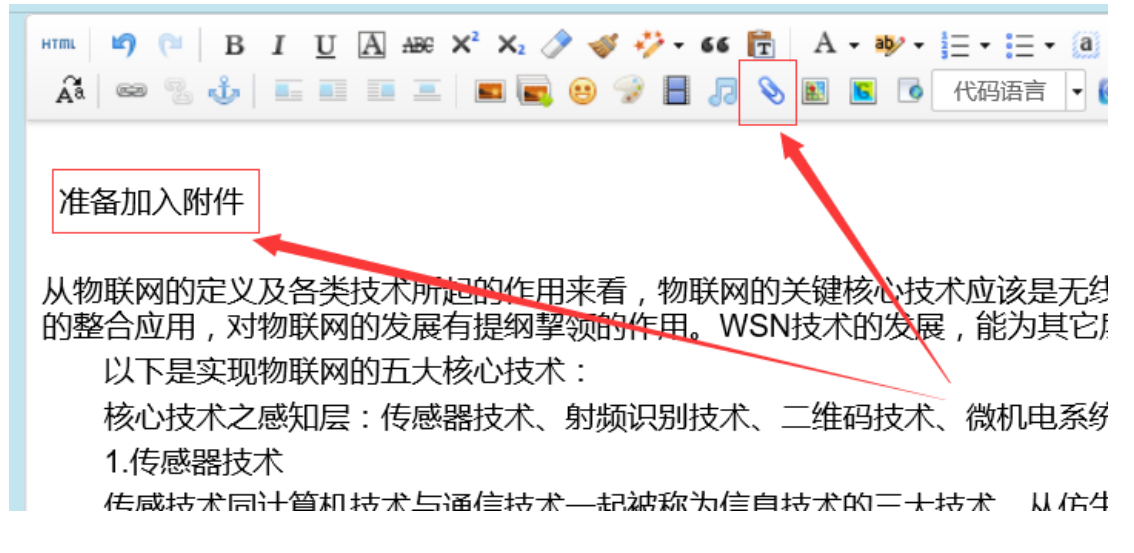

图 5.3-1 上传附件

点击浏览按钮,选择本地文件,然后点击发送到服务器上,此时标签自动跳转到超链 接信息标签,如下图所示:

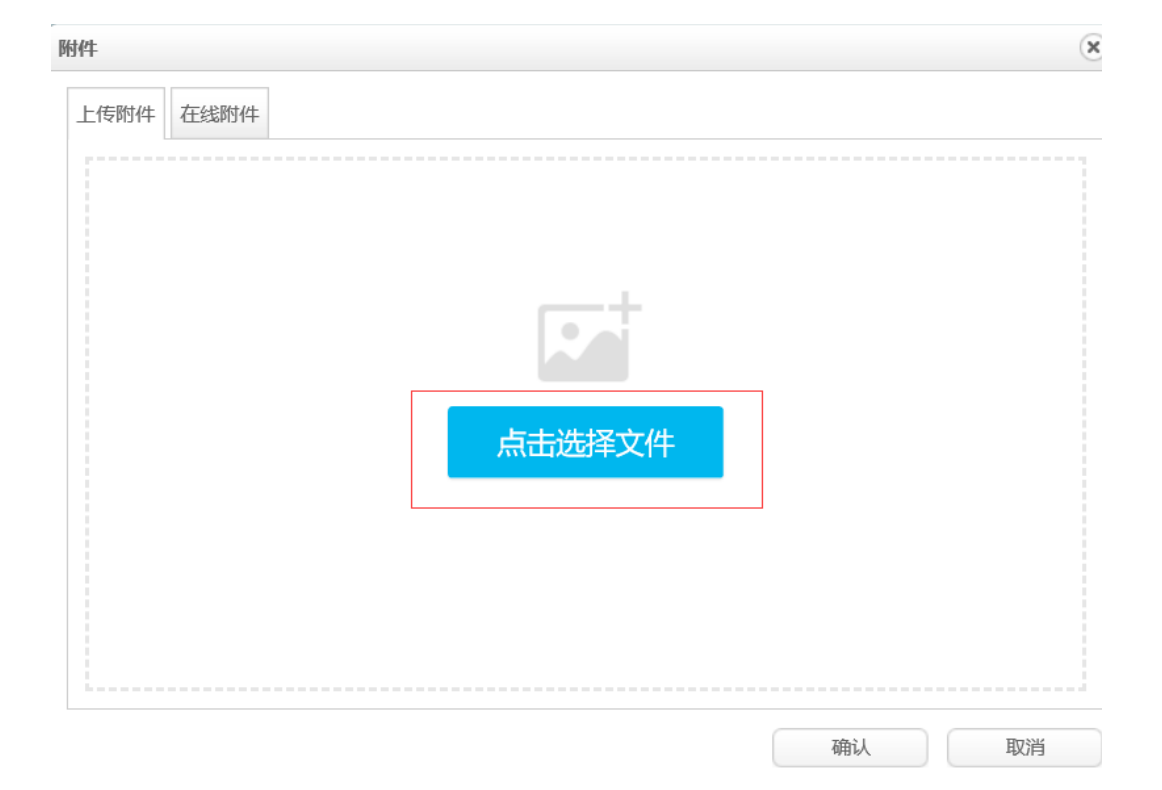

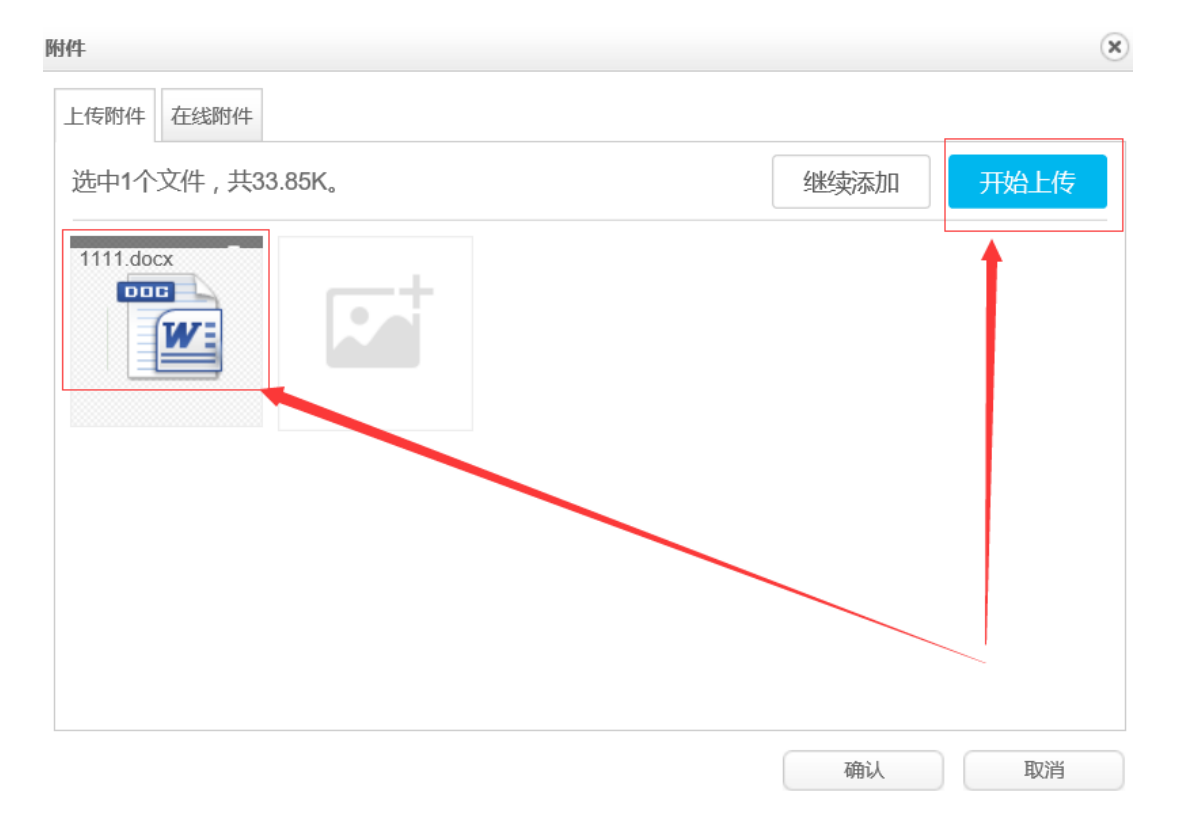

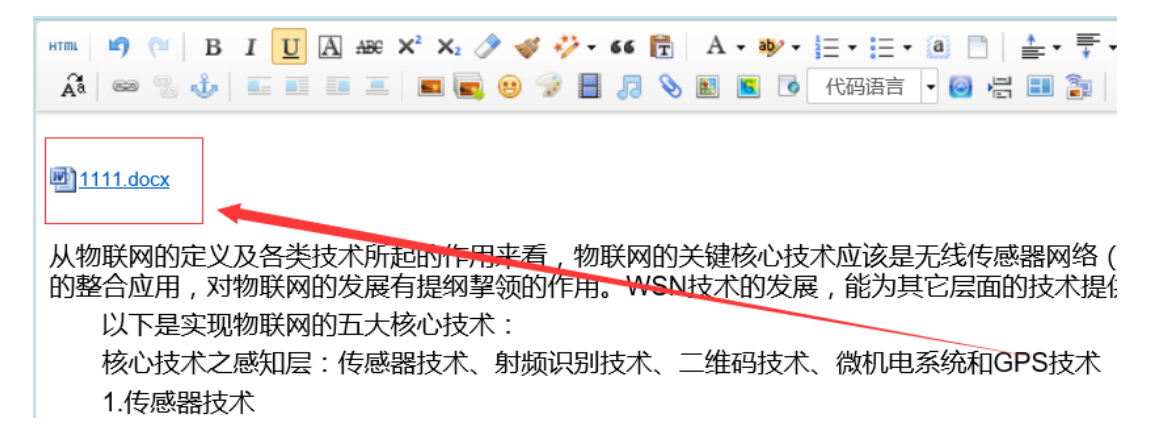

图 5.3-2 上传附件

然后依次点击确定即可完成添加。注意:附件原文件名称及原文件所在文件夹路径名称中不能有汉字,也不能有空格等特殊字符,否则无法上传成功,另外,附件不要过大,防止因您网络问题造成上传时间过长超时而上传无法成功。

#### 5.4 新闻中如何添加图片?

具体操作见 4.8。

### 5.5 管理网站的具体流程是什么?

1、网站注册:注册后等待开通确认邮件。

2、设置网站:网站管理员登录本站后台,基本设置,页面顶部,页面底部,栏目设置, 用户管理,部门管理,链接管理。

3、网站用户登录本站后台,根据网站管理员所给栏目权限管理新闻。

#### 5.6 为什么不让修改与删除新闻?

修改与删除新闻的原则: 谁发谁删谁改。也就是说哪个网站用户发的新闻,由哪个 网站用户修改或删除。用此网站用户身份登录后,才可进行修改与删除。

### 5.7 为什么滚动字幕或滚动图片没有出现滚动效果?

为什么某个栏目我设置成了滚动字幕或滚动图片,但没有出现滚动效果呢?最可能 的问题是,此栏目的新闻条数太少,无法循环起来,解决方法是:多添加一些此栏目的 新闻。可以由网站管理员尝试修改一下此栏目首页显示的记录条数。另外,同一类型的 栏目最好不要同时设置多个,防止互相干扰。(当新闻条数较少时,可能每条新闻会显 示成两条,这属于正常现象,当新闻增加到一定条数时,即会出现滚动效果)

### 5.8 我想为固定新闻设置一个背景怎么办?

要解决这个问题,需要您对 HTML 代码比较熟悉,方法:先在编辑新闻中上传一个合适的背景图片,然后按下"源代码",对内容进行源代码编辑。一般格式如下:

新闻内容

### 5.9 如何设置底部版权背景图片?

先在编辑新闻中上传一个合适的背景图片,然后按下"源代码",对内容进行源代码编辑,最后以纯代码方式提交。一般格式如下:

url(/UpLoadFiles/1/image/2014-03/20143184010748284.png) no-repeat; height: 100% "><br />易得优 软件 版权所有<br />河北秦皇岛 邮政编码: 066001&nbsp; &nbsp;

### 5.10 如何设置底部版权中显示浏览者的 IP 地址?

在设置底部版权时,可以用代码设置显示浏览者的 IP 地址,如: <!--QHDEDUIP--> 代表 IP 地址,将显示成:您的 IP: XXX.XXX.XXX.XXX。

## 6 退出系统

用户操作完成时,需要点击系统右上角的退出系统按钮退出系统,如下图所示:

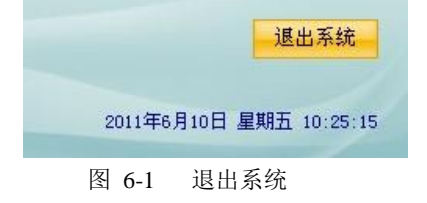